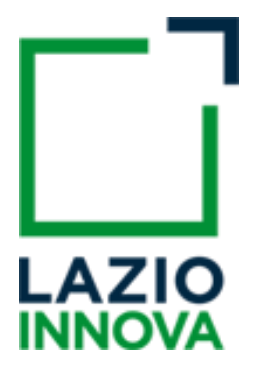

### **Progetto GeCoWEB**

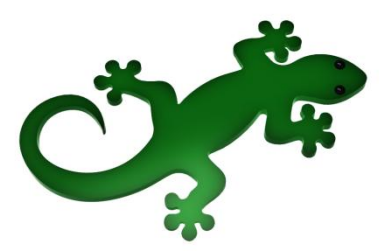

# Manuale Utente "Richiedente – Compilazione Domanda"

### v. 1.0

I

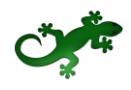

### SOMMARIO

| BIETT | IVI DEL C                                              | OCUMENTO                                                                                                    | 4                                                 |
|-------|--------------------------------------------------------|----------------------------------------------------------------------------------------------------|---------------------------------------------------|
| Acce  | ESSO COM                                               | IE "RICHIEDENTE"                                                                                                    | 5                                                 |
| 1.1   | Accesso                                                | O COME IMPRESA                                                                                                    | . 6                                               |
| 1.2   | Accesso                                                | COME PERSONA FISICA                                                                                                    | . 6                                               |
| 1.3   | ACCESSO                                                | о соме Епте                                                                                                    | . 7                                               |
| GEST  |                                                        |                                                                                                    | 9                                                 |
| 2 1   |                                                        | AZTONE DI UNA DOMANDA                                                                                                    | 0                                                 |
| 2.1   |                                                        |                                                                                                    | . 9<br>11                                         |
| Ζ.    | 2 1 1 1                                                |                                                                                                    | 11                                                |
|       | 2.1.1.1                                                |                                                                                                    | 11                                                |
|       | 2.1.1.2                                                | COMPILAZIONE MODULO ANAGRAFICA                                                                                                    | 14                                                |
|       | 2.1.1.2                                                |                                                                                                    | 16                                                |
|       | 2.1.1.2                                                | <ol> <li>COMPILATIONE MODULO ANAGRAFICA PER AGGREGAZIONE DI IMPRESE</li></ol>                                                                                                    | 16                                                |
|       | 2.1.1.2                                                |                                                                                                    | 17                                                |
|       | 2.1.1.5                                                |                                                                                                    | 10                                                |
|       | 2.1.1.7                                                |                                                                                                    | 10                                                |
|       | 2.1.1.5                                                |                                                                                                    | 20                                                |
|       | 2.1.1.0                                                | COMPLIAZIONE MODULO DE MINIMIS                                                                                                    | 20                                                |
|       | 2.1.1./                                                | COMPILAZIONE MODULO ANAGRAFICA ORGANISMO DI RICERCA                                                                                                    | 21                                                |
|       | 2.1.1.8                                                |                                                                                                    | 21                                                |
|       | 2.1.1.9                                                | COMPILAZIONE MODULO CARATTERISTICHE ORGANISMO DI RICERCA                                                                                                    | 22                                                |
|       | 2.1.1.10                                               | COMPILAZIONE MODULO ANAGRAFICA PROGETTO AGEVOLABILE                                                                                                    | 23                                                |
|       | 2.1.1.11                                               | COMPILAZIONE MODULO "CARATTERISTICHE DEL PROGETTO"                                                                                                    | 24                                                |
|       | 2.1.1.12                                               | COMPILAZIONE MODULO "COSTI PER PERSONALE DIPENDENTE"                                                                                                    | 26                                                |
|       | 2.1.1.1                                                | 2.1 COMPILAZIONE MODULO "COSTI PER PERSONALE DIPENDENTE" PER IMPRESA SINGOLA                                                                                                    | . 26                                              |
|       | 2.1.1.1                                                | 2.2 COMPILAZIONE MODULO COSTI PER PERSONALE DIPENDENTE PER AGGREGAZIONE DI IMPRESE                                                                                                    | . 28                                              |
|       | 2.1.1.13                                               | COMPILAZIONE MODULO COSTI PER PERSONALE NON DIPENDENTE                                                                                                    | 28                                                |
|       | 2.1.1.1                                                | 3.1 COMPILAZIONE MODULO "COSTI PER PERSONALE NON DIPENDENTE" PER IMPRESA SINGOLA                                                                                                    | . 28<br>21                                        |
|       | 2.1.1.1                                                | COMPILAZIONE MODULO COSTI PER PERSONALE NON DIPENDENTE PER AGGREGAZIONE DI IMPRESE                                                                                                    | . JI<br>71                                        |
|       | 2.1.1.14                                               |                                                                                                    | 21                                                |
|       | 2.1.1.1                                                |                                                                                                    | 34                                                |
|       | 2.1.1.1                                                |                                                                                                    | 34                                                |
|       | 21111                                                  | 5.1 COMPTI AZIONE MODULO "INVESTIMENTI" PER IMPRESA SINGOLA                                                                                                    | 34                                                |
|       | 2.1.1.1                                                | 5.2 Compilazione Modulo "Investimenti" per Aggregazione di Imprese                                                                                                    | . 38                                              |
|       | 2.1.1.16                                               | Compilazione Modulo "Investimenti Leasing"                                                                                                    | 38                                                |
|       | 2.1.1.1                                                | 6.1 COMPILAZIONE MODULO "INVESTIMENTI LEASING" PER IMPRESA SINGOLA                                                                                                    | . 38                                              |
|       | 2.1.1.1                                                | 6.2 Compilazione Modulo "Investimenti Leasing" per Aggregazione di Imprese                                                                                                    | . 41                                              |
|       | 2.1.1.17                                               | COMPILAZIONE MODULO "COSTI DELLA PRODUZIONE"                                                                                                    | 41                                                |
|       | 2.1.1.1                                                | 7.1 COMPILAZIONE MODULO "COSTI DELLA PRODUZIONE" PER IMPRESA SINGOLA                                                                                                    | . 41                                              |
|       | 2.1.1.1                                                | 7.2 COMPILAZIONE MODULO "COSTI DELLA PRODUZIONE" PER AGGREGAZIONE DI IMPRESE                                                                                                    | . 43                                              |
|       | 2.1.1.18                                               | Compilazione Modulo "Servizi di consulenza (a corpo)"                                                                                                    | 43                                                |
|       | 2.1.1.1                                                | 8.1 COMPILAZIONE MODULO "SERVIZI DI CONSULENZA (A CORPO)" PER IMPRESA SINGOLA                                                                                                    | . 43                                              |
|       | 2.1.1.1                                                | 8.2 COMPILAZIONE MODULO "SERVIZI DI CONSULENZA (A CORPO)" PER AGGREGAZIONE DI IMPRESE                                                                                                    | . 46                                              |
|       | 2.1.1.19                                               | COMPILAZIONE MODULO "CONSULENZE ORGANISMO DI RICERCA"                                                                                                    | 47                                                |
|       | 2.1.1.1                                                | 9.1 COMPILAZIONE MODULO "CONSULENZE ORGANISMO DI RICERCA" PER IMPRESA SINGOLA                                                                                                    | . 47                                              |
|       | 2.1.1.1                                                | 9.2 COMPILAZIONE MODULO "CONSULENZE ORGANISMO DI RICERCA" PER AGGREGAZIONE DI IMPRESE                                                                                                    | . 49                                              |
|       | BIETT<br>ACCI<br>1.1<br>1.2<br>1.3<br>GES<br>2.1<br>2. | BIETTIVI DEL D<br>ACCESSO COM<br>1.1 ACCESSO<br>1.2 ACCESSO<br>1.3 ACCESSO<br>GESTIONE DC<br>2.1 COMPILA<br>2.1.1 COM<br>2.1.1 COM<br>2.1.1 COM<br>2.1.1.2<br>2.1.1.2<br>2.1.1.2<br>2.1.1.2<br>2.1.1.2<br>2.1.1.3<br>2.1.1.4<br>2.1.1.5<br>2.1.1.6<br>2.1.1.7<br>2.1.1.8<br>2.1.1.9<br>2.1.1.10<br>2.1.1.10<br>2.1.1.11<br>2.1.1.12<br>2.1.1.12<br>2.1.1.13<br>2.1.1.14<br>2.1.1.13<br>2.1.1.14<br>2.1.1.15<br>2.1.1.14<br>2.1.1.15<br>2.1.1.15<br>2.1.1.14<br>2.1.1.15<br>2.1.1.15<br>2.1.15<br>2.1. | BIETTIVI DEL DOCUMENTO ACCESSO COME "RICHIEDENTE" |

|

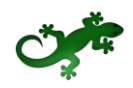

| EPRIMA DI UNA DOMANDA<br>ALIZZAZIONE DI UNA DOMANDA                                                   | 64<br>64                                                                   |
|----------------------------------------------------------------------------------------------------|----------------------------------------------------------------------------|
| EPRIMA DI UNA DOMANDA                                                                                 | 64                                                                         |
|                                                                                                    | 61                                                                         |
| LITTINALIONE DI UNA DOMANDA SALVATA COME DOZZA                                                        |                                                                            |
|                                                                                                    | 64                                                                         |
| MODIFICA DI UNA DOMANDA SALVATA COME BOZZA                                                            | 63                                                                         |
| SALVATAGGIO IN BOZZA E VERIFICA DEI DATI INSERITI                                                     | 63                                                                         |
| B.3 ESPORTAZIONE E STAMPA DEL FORMULARIO                                                              | 63                                                                         |
| Azioni su una Domanda                                                                                 | 62                                                                         |
| 3.1 Stato di una Domanda                                                                              | 61                                                                         |
| CONSULTAZIONE DI UNA DOMANDA SALVATA COME BOZZA                                                       | 61                                                                         |
| SALVATAGGIO IN BOZZA DI UNA DOMANDA                                                                   | 60                                                                         |
| .1.1.24.2 Compilazione Modulo "Riepilogo Costi per Normativa/Regolamento" per Aggregazione di Impresa | 60                                                                         |
| .1.1.24.1 Compilazione Modulo "Riepilogo Costi per Normativa/Regolamento" per Impresa Singola         | 59                                                                         |
| .24 COMPILAZIONE MODULO "RIEPILOGO COSTI PER NORMATIVA/REGOLAMENTO"                                   | 59                                                                         |
| .1.1.23.2 COMPILAZIONE MODULO "RIEPILOGO COSTI PER TIPOLOGIA INTERVENTO" PER AGGREGAZIONE DI IMPRESA  | 58                                                                         |
| 1.1.23.1 COMPILAZIONE MODULO "RIEPILOGO COSTI PER TIPOLOGIA INTERVENTO" PER IMPRESA SINGOLA           | 56                                                                         |
|                                                                                                    | 55<br>56                                                                   |
| 22 COMPLEXIONE MODULO "ALLEGATI"                                                                      | 55<br>55                                                                   |
| 1.1.21.1 COMPILAZIONE MODULO COSTI INDIRETTI E ALTRI ONERI PER IMPRESA SINGOLA                        | 52<br>55                                                                   |
| 1.21 COMPILAZIONE MODULO "COSTI INDIRETTI E ALTRI ONERI"                                              | 52<br>רכ                                                                   |
| .1.1.20.2 COMPILAZIONE MODULO "COSTI PER GODIMENTO BENI DI TERZI" PER AGGREGAZIONE DI IMPRESE         | 52                                                                         |
| .1.1.20.1 COMPILAZIONE MODULO "COSTI PER GODIMENTO BENI DI TERZI" PER IMPRESA SINGOLA                 | 50                                                                         |
| .20 COMPILAZIONE MODULO "COSTI PER GODIMENTO BENI DI TERZI"                                           | 50                                                                         |
|                                                                                                    | <ol> <li>COMPILAZIONE MODULO "COSTI PER GODIMENTO BENI DI TERZI"</li></ol> |

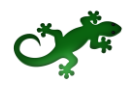

### **O**BIETTIVI DEL DOCUMENTO

Il presente documento descrive le funzionalità e le procedure offerte al Richiedente dall'applicazione GeCoWEB per lo svolgimento delle attività di compilazione di una Domanda.

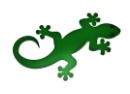

### **1** ACCESSO COME "RICHIEDENTE"

L'immagine successiva mostra l'home page di GeCoWEB.

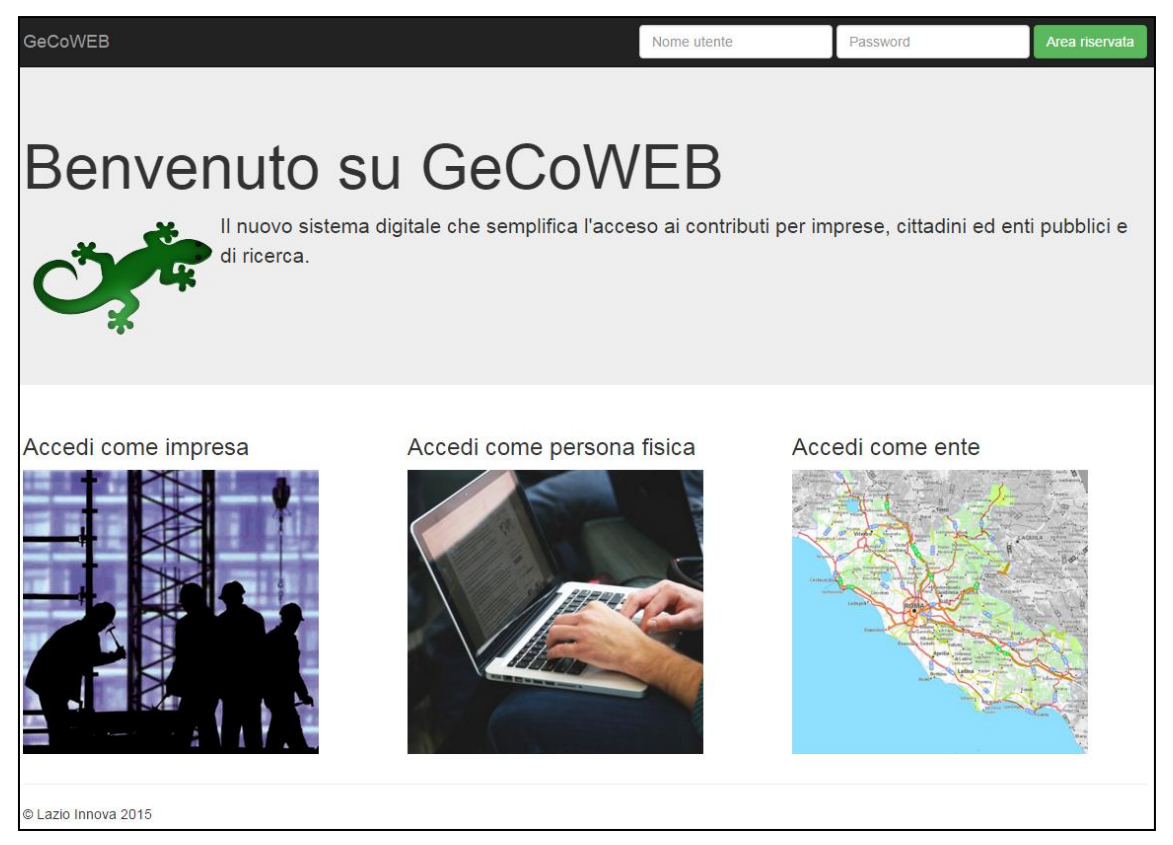

Figura 1 – Home page GeCoWEB

Dopo l'accesso con credenziali corrette, con le modalità descritte nei paragrafi successivi e diverse in base alla tipologia del Richiedente, viene mostrata l'applicazione "Gestione Domande".

| RICHIEDENTE                     | GeCo                | DWEB           |             |                 |              |       |                         |                 | B Log out                 |
|---------------------------------|---------------------|----------------|-------------|-----------------|--------------|-------|-------------------------|-----------------|---------------------------|
| CUI: -                          | Gestione D          | omande         |             |                 |              | Bando | 1                       | •               | Compila una nuova domanda |
| Gestione Domande                |                     |                |             |                 |              |       |                         |                 |                           |
| Monitoraggio posizione<br>unica | ID Domanda          | Bando          | Iniziata il | Ultima modifica |              | Stato | Azioni domanda          |                 |                           |
|                                 | 0044-0012-0053      | Bando 1        | 27/11/2015  | 09/12/2015      | Formulario 🕶 | ß     | Wisualizza              | 🗙 Elimina 🗸 Fir | alizza 🔒 Stampa           |
|                                 | 0045-0005-0046      | Bando 2        | 27/11/2015  | 07/12/2015      | Formulario 🕶 | Ø     | Visualizza     Modifica | 🗙 Elimina 🔷 Fir | elizza 🖶 Stampa           |
|                                 | 0041-0011-0046      | Bando 3        | 24/11/2015  | 27/11/2015      | Formulario 🕶 | ľ     |                         | ≓Variazione 🔒 S | ampa 🔲 Monitoraggio       |
|                                 |                     |                |             |                 |              |       |                         |                 |                           |
|                                 |                     |                |             |                 |              |       |                         |                 |                           |
|                                 |                     |                |             |                 |              |       |                         |                 |                           |
|                                 |                     |                |             |                 |              |       |                         |                 |                           |
|                                 |                     |                |             |                 |              |       |                         |                 |                           |
|                                 |                     |                |             |                 |              |       |                         |                 |                           |
|                                 |                     |                |             |                 |              |       |                         |                 |                           |
|                                 |                     |                |             |                 |              |       |                         |                 |                           |
|                                 |                     |                |             |                 |              |       |                         |                 |                           |
|                                 |                     |                |             |                 |              |       |                         |                 |                           |
|                                 |                     |                |             |                 |              |       |                         |                 |                           |
|                                 |                     |                |             |                 |              |       |                         |                 |                           |
|                                 |                     |                |             |                 |              |       |                         |                 |                           |
|                                 |                     |                |             |                 |              |       |                         |                 |                           |
|                                 | Copyright Lazio Inn | ova SpA © 2015 |             |                 |              |       |                         |                 |                           |

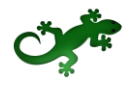

#### Figura 2 – Gestione Domande

A sx. è visualizzata la denominazione del Richiedente, il suo "ruolo" nell'applicazione ("Richiedente"), il CUI ed il menu, costituito dalle voci **Gestione Domande** e **Monitoraggio posizione unica**.

Nel riquadro centrale è visualizzato l'elenco delle Domande presentate dal Richiedente con i pulsanti che ne consentono la gestione.

In alto a dx. è presente la combo contenente i Formulari su cui presentare la Domanda.

Per uscire dall'applicazione, cliccare il pulsante **Log out** posto in alto a dx. L'applicazione si chiude e viene mostrata nuovamente la maschera di login dedicata all'utente "Richiedente".

### **1.1 ACCESSO COME IMPRESA**

Per accedere come Richiedente di tipo "Impresa", cliccare il link **Accedi come Impresa** per essere ridirezionato sul portale **impresa.gov.it** in cui effettuare l'autenticazione tramite Smartcard o Token usb ed inserire del PIN della sua carta per essere riconosciuto dal sistema.

Il Sistema presenterà quindi all'utente la lista delle Imprese per le quali è Legale Rappresentante e quelle per cui ha ricevuto una delega da un Legale Rappresentante: a seguito della selezione dell'Impresa, l'utente visualizzerà l'applicazione Gestione Domande di GeCoWEB.

Nel caso di primo accesso, il Richiedente verrà prima ridirezionato sul sistema di autenticazione del portale "**impresainungiorno**" e successivamente al rilascio delle credenziali di accesso potrà accedere come descritto sopra.

### **1.2 ACCESSO COME PERSONA FISICA**

Per accedere come Richiedente di tipo "Persona fisica", cliccare il link **Accedi come persona fisica** per visualizzare la maschera di login.

| Login Per      | sona fisica                              |
|----------------|------------------------------------------|
| Codice Fi      | scale                                    |
| CUI            |                                          |
| Accedi         |                                          |
| Non sei regist | rato? Compila il modulo di registrazione |

Figura 3 – Login Richiedente: accesso come "persona fisica"

Compilare correttamente i campi **Codice Fiscale** e **CUI** e cliccare il pulsante **Accedi** per visualizzare l'applicazione "Gestione Domande".

Nel caso di primo accesso del Richiedente, cliccare il link **Compila il modulo di registrazione** e compilare tutti i campi presenti nel modulo di registrazione.

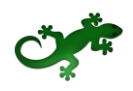

|                       | Cognome                                | Codice Fiscale          | Email  |   |
|-----------------------|----------------------------------------|-------------------------|--------|---|
| Data di nascita       | Stato di nascita<br>Seleziona lo stato | Luogo estero di nascita |        |   |
| Indirizzo di residenz | 3                                      |                         | Civico |   |
|                       |                                        |                         |        |   |
| CAP                   | Provincia                              | Co                      | mune   | • |

Figura 4 – Modulo di registrazione persona fisica

Al termine della compilazione cliccare il pulsante **Registrati** ovvero **Annulla** per terminare la procedura.

In caso di esito positivo della registrazione, verrà mostrato il seguente messaggio di conferma.

La registrazione è andata a buon fine, a breve riceverai una email con i dettagli per accedere al sistema GeCoWEB.

Figura 5 – Messaggio di conferma di registrazione corretta

GeCoWEB invierà una email al Richiedente, nella casella di posta da lui indicata nel modulo, contenente il **CUI**.

Il Richiedente potrà così effettuare l'accesso utilizzando come credenziali il proprio Codice Fiscale ed il CUI ricevuto.

### **1.3 ACCESSO COME ENTE**

Per accedere come Richiedente di tipo "Ente", cliccare il link **Accedi come Ente** per visualizzare la maschera di login.

| Login Ente                                                       |
|------------------------------------------------------------------|
| Codice Fiscale Ente                                              |
| Codice Fiscale Personale                                         |
| CUI                                                              |
| Accedi<br>Non sei registrato? Compila il modulo di registrazione |

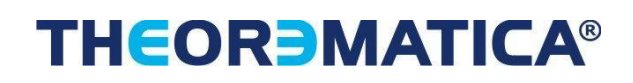

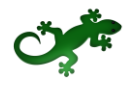

Figura 6 – Login Richiedente: accesso come "Ente"

Compilare correttamente i campi **Codice Fiscale Ente**, **Codice Fiscale Personale** e **CUI** e cliccare il pulsante **Accedi** per visualizzare l'applicazione "Gestione Domande".

Nel caso di primo accesso del Richiedente, cliccare il link **Compila il modulo di registrazione** e compilare tutti i campi presenti nel modulo di registrazione.

| Dati Ente                 |                       |                          |                         |              |                                 |
|---------------------------|-----------------------|--------------------------|-------------------------|--------------|---------------------------------|
| Denominazione Ente        |                       | Dipartimento/Ufficio/Are | ea Ente                 | Forma Giurid | ica Ente                        |
|                           |                       |                          |                         | ALTRA FOR    | RMA DI ENTE PRIVATO SENZA PER 🔻 |
| Codice Fiscale Ente       |                       | Ente Privato             | ,                       | PEC          |                                 |
|                           |                       | Si 🗸 No                  |                         |              |                                 |
| Provincia                 |                       | Comune                   |                         |              |                                 |
| Seleziona la provincia    | Ψ.                    |                          | •                       |              |                                 |
| Indirizzo                 |                       |                          |                         | Civico       | САР                             |
|                           |                       |                          |                         |              |                                 |
|                           |                       |                          |                         |              |                                 |
| Titolare dell'Ente / Dipa | rtimento              |                          |                         |              |                                 |
| Nome                      | Cognome               |                          | Codice Fiscale          |              | Sesso                           |
|                           |                       |                          |                         |              | Maschio •                       |
| Email                     | Immettere<br>verifica | nuovamente l'email per   |                         |              |                                 |
|                           |                       |                          |                         |              |                                 |
| Data di nascita           | Stato di na           | scita                    | Luogo estero di nascita |              |                                 |
| Data di nascita           | Stato di na           | scita<br>ona lo stato 🔻  | Luogo estero di nascita |              |                                 |

Figura 7 – Modulo di registrazione Ente

Al termine della compilazione cliccare il pulsante **Registrati** ovvero **Annulla** per terminare la procedura.

In caso di esito positivo della registrazione, verrà mostrato il seguente messaggio di conferma.

La registrazione è andata a buon fine, a breve riceverai una email con i dettagli per accedere al sistema GeCoWEB.

Figura 8 – Messaggio di conferma di registrazione corretta

GeCoWEB invierà una email al Richiedente, nella casella di posta da lui indicata nel modulo, contenente il **CUI**.

Il Richiedente potrà così effettuare l'accesso utilizzando come credenziali il Codice Fiscale dell'Ente, il proprio Codice Fiscale personaleed il CUI ricevuto.

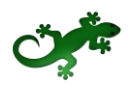

### **2 GESTIONE DOMANDA**

### **2.1 COMPILAZIONE DI UNA DOMANDA**

Per iniziare la procedura di compilazione di una Domanda, aprire la combo in alto a dx. per visualizzarne il contenuto, costituito dai Formulari disponibili perché finalizzati dal Gestore Bando.

| Bando 1 |  |
|---------|--|
| Bando 1 |  |
| Bando 2 |  |
| Bando 3 |  |
| Bando 4 |  |
| Bando 5 |  |

Figura 9 –Gestione Domanda: elenco dei Formulari disponibili

Selezionare dalla combo il Formulario desiderato e cliccare Compila una nuova Domanda.

Viene mostrato il contenuto della pagina **Domanda [&NomeFormulario]**, costituita dai Moduli disponibili per la compilazione, così come sono stati configurati dal Gestore Bando.

| GeCoWEB                        |            |                          |                |                                      |                       |                                  | 🕒 Log out          |
|--------------------------------|------------|--------------------------|----------------|--------------------------------------|-----------------------|----------------------------------|--------------------|
| Domanda Bando 1                |            |                          |                | 🗧 🔶 🖹 Salva bozza                    | ✓ Salva e verifica da | ti 🛛 Salva, verifica e finalizza | ▲ Torna alla lista |
| Gestione Domande / Domanda     |            |                          |                |                                      |                       |                                  |                    |
| Tipologia Soggetto Richiedente | Anagrafica | Rappresentanti Aziendali | Partecipazioni | Caratteristiche Soggetto Richiedente | De Minimis            | Anagrafica Promotore             |                    |

Figura 10 – Gestione Domanda: apertura di una nuova Domanda

In alto a dx. sono disponibili i pulsanti per il salvataggio e per lo spostamento avanti e indietro tra i Moduli:

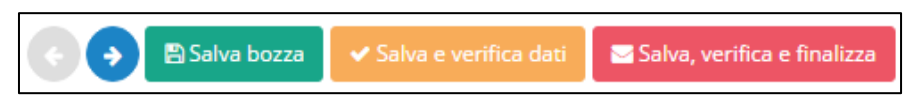

Figura 11 – Gestione Domande: pulsanti di spostamento e di salvataggio

- Passo precedente
   : consente lo spostamento al Modulo precedente quello visualizzato. Si presenta disabilitato all'apertura e quando si sta visualizzando il primo Modulo disponibile.
- **Passo successivo** : consente lo spostamento al Modulo successivo quello visualizzato. Si presenta disabilitato quando si sta visualizzando l'ultimo Modulo disponibile.
- Salva bozza: consente il salvataggio "come bozza" della Domanda.
- Salva e verifica dati: consente il salvataggio "come bozza" della Domanda e la contestuale verifica dei dati inseriti (es.: rispetto delle regole del Bando, compilazione corretta, ecc.).
- Salva, verifica e finalizza: consente la verifica dei dati inseriti e, in caso di esito positivo, la finalizzazione della Domanda.

Il pulsante **Torna alla lista** consente il ritorno alla pagina Gestione Domande.

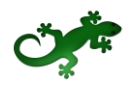

📥 Torna alla lista

Figura 12 – Gestione Domande: pulsante per ritorno a Gestione Domande

Il Richiedente compila i Moduli di cui è costituito il Formulario da lui selezionato, configurato opportunamente dal Gestore Bando sulla base delle regole del Bando.

I Moduli disponibili possono essere suddivisi in due macro categorie: i Moduli anagrafici ed i Moduli di costo.

#### • Moduli anagrafici:

- Tipologia Soggetto Richiedente
- Anagrafica
- Rappresentanti Aziendali
- Partecipazioni
- Caratteristiche Soggetto Richiedente
- De Minimis
- Anagrafica Organismo di Ricerca
- Anagrafica Promotore
- Caratteristiche Organismo di Ricerca
- o Anagrafica Progetto Agevolabile
- Caratteristiche Progetto
- o Allegati
- Moduli di costo
  - Costi per Personale Dipendente
  - Costi per Personale non Dipendente
  - Ammortamenti
  - o Investimenti
  - Investimenti leasing
  - o Costi della Produzione
  - Servizi di consulenza (a corpo)
  - Consulenze Organismo di Ricerca
  - o Costi per godimento beni di terzi
  - Costi indiretti e altri oneri
  - Riepilogo costi per Tipologia investimento
  - Riepilogo costi per Normativa/Regolamento

Se il Richiedente è una Persona Fisica non saranno disponibili i Moduli **Rappresentanti Aziendali**, **Partecipazioni** ed **Anagrafica Promotore**, mentre il Modulo **Anagrafica** si presenterà in maniera diversa da come si presenta all'Impresa e si presenta compilato parzialmente con i dati rilasciati dal Richiedente in fase di registrazione.

Ai fini della finalizzazione della Domanda è obbligatoria la compilazione per intero di tutti i Moduli anagrafici e la compilazione di almeno un Modulo di costo con l'inserimento in esso di almeno un importo di spesa.

Durante la compilazione è possibile salvare la Domanda in modalità "bozza" quante volte si desidera. In questo caso è consentito omettere la compilazione di uno o più campi appartenenti ad uno o più Moduli obbligatori.

Il corretto salvataggio come "bozza" viene notificato da questo messaggio:

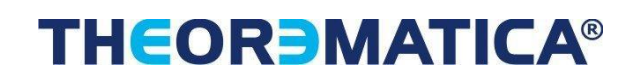

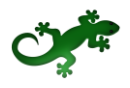

Bozza salvata con successo.

Figura 13 – Gestione Domande: notifica di corretto salvataggio come "bozza"

La validazione della completezza e della correttezza della compilazione viene effettuata dal Sistema al momento della finalizzazione ma anche durante la compilazione quando l'utente clicca il pulsante **Salva e verifica dati**.

Nel caso di errori e/o incoerenze nella compilazione, il Sistema notificherà, Modulo per Modulo, in ordine cronologico, i campi da modificare descrivendone l'errore o l'incoerenza.

L'immagine seguente mostra un esempio di messaggio di notifica relativo al Modulo Anagrafica.

Impossibile finalizzare la domanda, si sono verificati i seguenti errori nel modulo Anagrafica:

Figura 14 – Gestione Domande: messaggio di notifica errori

A seguire, all'interno del messaggio di notifica, verranno elencati gli errori presenti nel Modulo.

I paragrafi seguenti descrivono il contenuto di tutti i Moduli teoricamente disponibili per la compilazione di una Domanda e contenenti, ciascuno di essi, tutti i campi di cui si compone e i "blocchi" in cui i campi vengono raccolti.

E' possibile che, in fase di reale compilazione di una Domanda, uno o più Moduli tra quelli descritti non siano disponibili all'utente ovvero non siano disponibili uno o più "blocchi" contenuti nel Modulo, per la specifica configurazione del Formulario, in linea con quanto previsto dal Bando.

Al passaggio del mouse su uno dei campi presenti nei Moduli di costo si visualizza un'etichetta con l'indicazione del nome del campo.

| Nominativo<br>personale<br>dipendente | Qualifica | Costo<br>orario<br>unitario | Nº ore                | Tot. Costo |
|---------------------------------------|-----------|-----------------------------|-----------------------|------------|
| nfgh                                  | hdfd      | 10<br>Costo                 | 35<br>orario unitario | 350,00     |

Figura 15– Gestione Domande: etichetta esplicativa

### **2.1.1 COMPILAZIONE MODULI**

### 2.1.1.1 COMPILAZIONE MODULO "TIPOLOGIA SOGGETTO RICHIEDENTE"

L'immagine seguente mostra il Modulo Tipologia Soggetto Richiedente:

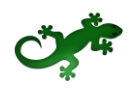

| Per questa domanda sono ammessi raggruppamenti da | un minimo di 2 partecipanti a un massimo di 15                      |
|---------------------------------------------------|---------------------------------------------------------------------|
| Impresa Singola                                   | Si No                                                               |
|                                                   | Senza Organismo di Ricerca<br>Con Organismo di Ricerca<br>Promotore |
| Consorzio                                         | Si 🖌 No                                                             |
| N. imprese costituenti il Consorzio               |                                                                     |
| ATI (Associazione Temporanea d'Imprese)           | ◯ Si 🕑 No                                                           |
| N. imprese costituenti l'ATI                      |                                                                     |
| ATS (Associazione Temporanea di Scopo)            | Si 🕑 No                                                             |
| N. imprese costituenti l'ATS                      |                                                                     |
| Nominativo Aggregazione                           |                                                                     |
| Contratto di Rete                                 | Si 🕑 No                                                             |
| N. imprese costituenti la rete                    |                                                                     |
| Nominativo Capofila                               |                                                                     |
| Rete Contratto                                    | Si                                                                  |
| Rete Soggetto                                     | Si                                                                  |
| Banca Convenzionata                               |                                                                     |

Figura 16 – Gestione Domande: modulo "Tipologia Soggetto Richiedente"

Il contenuto del blocco Impresa Singola è preselezionato con SI.

Se il Richiedente si presenta come Impresa Singola, manterrà invariata la preselezione e compilerà il campo **Banca Convenzionata**, unico campo di testo abilitato.

Inoltre selezionerà una tra le opzioni **Senza Organismo di Ricerca**, **Con Organismo di Ricerca** e **Promotore**. La selezione dell'opzione **Senza Organismo di Ricerca** consentirà al Richiedente di non compilare il Modulo "Anagrafica Organismo di Ricerca"; la selezione dell'opzione

# THEOR MATICA®

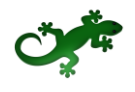

**Con Organismo di Ricerca** obbligherà il Richiedente a compilare il Modulo indicato; la selezione dell'opzione Promotore obbligherà il Richiedente alla compilazione di specifici campi del Modulo "Anagrafica Promotore".

Se il Richiedente è la mandataria di un Consorzio, selezionerà l'opzione **SI** al blocco **Consorzio**, compilerà i campi **N. imprese costituenti il Consorzio** e **Nominativo Aggregazione**, che si abiliteranno in conseguenza della scelta effettuata, ed infine compilerà il campo **Banca Convenzionata**.

Se il Richiedente è la mandataria di un'ATI, selezionerà l'opzione **SI** al blocco **ATI (Associazione Temporanea d'Imprese)**, compilerà i campi **N. imprese costituenti l'ATI** e **Nominativo Aggregazione**, che si abiliteranno in conseguenza della scelta effettuata, ed infine compilerà il campo **Banca Convenzionata**.

Se il Richiedente è la mandataria di un'ATS, selezionerà l'opzione **SI** al blocco **ATS (Associazione Temporanea di Scopo)**, compilerà i campi **N. imprese costituenti l'ATS** e **Nominativo Aggregazione**, che si abiliteranno in conseguenza della scelta effettuata, ed infine compilerà il campo **Banca Convenzionata**.

Se il Richiedente è la capofila di un Contratto di Rete, selezionerà l'opzione **SI** al blocco **Contratto di Rete**, compilerà i campi **N. imprese costituenti la rete, Nominativo Capofila** e spunterà, se necessario, **Rete Contratto** e **Rete Soggetto**, che si abiliteranno in conseguenza della scelta effettuata, ed infine compilerà il campo **Banca Convenzionata**.

La selezione dell'opzione **SI** ad uno dei blocchi presenti è mutuamente esclusiva: essa modificherà in automatico l'eventuale precedente selezione di un blocco in modo da associare l'opzione **NO** ai restanti blocchi. In pratica, il Richiedente può presentare la Domanda esclusivamente come Impresa Singola ovvero come mandataria di una sola tipologia di Aggregazione.

Il numero massimo di imprese facenti parte di un'Aggregazione, è un valore che può essere definito in fase di configurazione del Formulario. In caso di mancata configurazione, il Sistema imposta tale valore in automatico a 15.

Un'etichetta di testo in alto indica al Richiedente il valore massimo configurato.

Per questa domanda sono ammessi raggruppamenti da un minimo di 2 partecipanti a un massimo di 15

Figura 17 – Gestione Domande: indicazione numero massimo imprese facenti parte di un'Aggregazione

Se il Richiedente compila uno dei campi **N. imprese costituenti...** con un valore superiore al massimo indicato, il Sistema imposterà in automatico nel campo il valore massimo e mostrerà il messaggio:

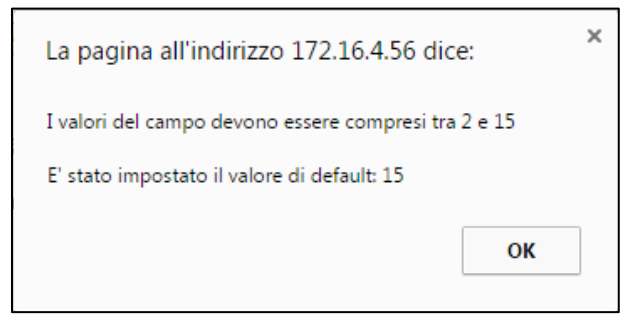

Figura 18 – Gestione Domande: notifica sul numero massimo dei componenti un'Aggregazione

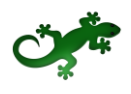

La compilazione di questo Modulo ed il salvataggio come "bozza" della Domanda sono azioni propedeutiche per l'accesso al successivo Modulo **Anagrafica** e per l'accesso ai Moduli di costo.

### 2.1.1.2 COMPILAZIONE MODULO "ANAGRAFICA"

#### 2.1.1.2.1 COMPILAZIONE MODULO "ANAGRAFICA" PER IMPRESA SINGOLA

Se l'utente accede al Modulo **Anagrafica** senza aver compilato il Modulo **Tipologia Soggetto Richiedente** ovvero senza aver salvato come bozza la compilazione del suddetto Modulo, viene mostrato il seguente messaggio:

Prima di visualizzare questo modulo è necessario effettuare un salvataggio.

Figura 19 – Gestione Domande: mancata compilazione di campi propedeutici al Modulo "Anagrafica"

E' necessario quindi procedere alla compilazione del Modulo **Tipologia Soggetto Richiedente** e ad un primo salvataggio della Domanda come bozza per poter accedere al Modulo **Anagrafica**.

L'immagine seguente mostra il Modulo **Anagrafica** nel caso in cui il Richiedente si presenti come Impresa Singola, avendo compilato e salvato il precedente Modulo **Tipologia Soggetto Richiedente** selezionando l'opzione **SI** al blocco **Impresa Singola**:

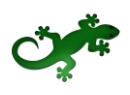

|                                                         |                                         |                 | Man               | dataria     |
|---------------------------------------------------------|-----------------------------------------|-----------------|-------------------|-------------|
|                                                         |                                         |                 | S :               | Si No       |
| orma Giuridica                                          |                                         | Data Costituzio | one               |             |
| SOCIETA' PER AZIONI                                     |                                         |                 | <b>•</b>          |             |
| Partita IVA                                             | CUI                                     |                 | Codice Fiscale    |             |
|                                                         |                                         |                 |                   |             |
| ndirizzo Sede Legale                                    |                                         |                 |                   | N. Civico   |
|                                                         |                                         |                 |                   |             |
| CAP                                                     | Provincia                               |                 | Comune            |             |
|                                                         |                                         |                 |                   |             |
| Telefono                                                |                                         | Fax             |                   |             |
|                                                         |                                         |                 |                   |             |
| Email                                                   |                                         | PEC             |                   |             |
|                                                         |                                         |                 |                   |             |
| Modifica qui la sodo oporativa                          |                                         |                 |                   |             |
|                                                         |                                         |                 |                   |             |
| Seleziona                                               | •                                       |                 |                   |             |
| iede Operativa Lazio                                    |                                         |                 |                   |             |
| No No                                                   |                                         |                 |                   | N. Civico   |
|                                                         |                                         |                 |                   |             |
| CAP                                                     | Provincia                               |                 | Comuno            |             |
| .or                                                     |                                         |                 | comune            |             |
|                                                         |                                         |                 |                   |             |
| lassificazione Dimensionale                             | a Impresa                               | a               |                   |             |
| Micro Impresa Piccola Impresa Medi                      | - · · · · P · · · · · · · · · · · · · · | -               |                   |             |
| Micro Impresa Piccola Impresa Medi.                     | Descrizione Ateco                       |                 |                   |             |
| Micro Impresa Piccola Impresa Medi<br>Codice Ateco 2007 | Descrizione Ateco                       |                 |                   |             |
| Micro Impresa Piccola Impresa Medi<br>Codice Ateco 2007 | Descrizione Ateco                       | mento           | Dipendenti Anno F | Riferimento |
| Micro Impresa Piccola Impresa Medi<br>Codice Ateco 2007 | Descrizione Ateco                       | mento           | Dipendenti Anno I | Riferimento |

Figura 20 – Gestione Domande: modulo "Anagrafica" per Impresa Singola

Il Modulo si presenta compilato in tutte le sue parti, con i dati anagrafici del Richiedente depositati nell'albo telematico certificato da Infocamere, ad eccezione del campo **CUI** (Codice Unico di Identificazione) che il Richiedente avrà ottenuto dopo la registrazione. Il Richiedente dovrà provvedere ad inserire il Codice ricevuto nel campo **CUI** prima di procedere alla finalizzazione della Domanda.

Se il Richiedente non rispetta i requisiti previsti dal Bando (ad esempio: Codice Ateco non ammissibile, fatturato inferiore al richiesto, dimensioni dell'azienda non ammissibili, ecc.), in calce ai campi di anagrafica, saranno notificati i prerequisiti non rispettati e sarà mostrato il campo di testo **L'azienda rispetta i requisiti del bando per le seguenti motivazioni** che il Richiedente dovrà utilizzare per motivare le proprie ragioni di partecipazione.

| L'azienda non rispetta i pre-requisiti del bando. Controlla attentamente le informazioni riportate nell'anagrafica e se è presente qualche errore segnalalo nell'apposita area di t | testo |
|----------------------------------------------------------------------------------------------------|-------|
| Valori ammessi per "fatturato minimo": 2000000.00                                                                                                    |       |
| Valori ammessi per "province": Rieti                                                                                                    |       |
| Valori ammessi per "dimensionamenti": Micro Impresa, Piccola impresa, Media impresa                                                                                                 |       |
|                                                                                                    |       |

Figura 21 – Gestione Domande: esempio di notifica di mancato rispetto dei prerequisiti del Bando

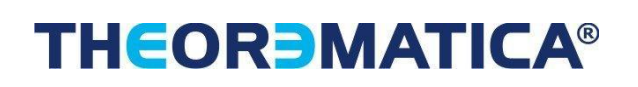

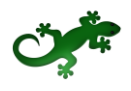

#### 2.1.1.2.2 COMPILAZIONE MODULO "ANAGRAFICA" PER AGGREGAZIONE DI IMPRESE

Se il Richiedente si presenta come mandataria di un'Aggregazione, avendo compilato e salvato il precedente Modulo selezionando l'opzione **SI** ad uno dei blocchi di tipo "Aggregazione", il Modulo si presenta costituito di schede di anagrafica in numero pari ai componenti dell'Aggregazione dichiarati dal Richiedente nel Modulo precedente.

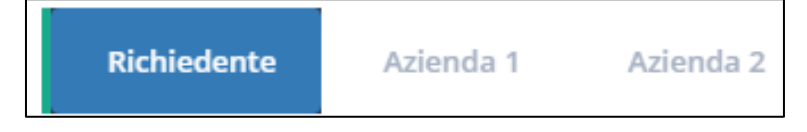

Figura 22 – Gestione Domande: schede modulo "Anagrafica" per Aggregazione di Imprese

Per le caratteristiche della scheda principale, denominata **Richiedente**, e la compilazione del campo **CUI**, vale quanto detto nel caso di Impresa Singola.

Le schede successive a quella denominata **Richiedente**, denominate **Azienda 1**, **Azienda 2**, ecc., devono essere compilate dal Richiedente con i dati anagrafici degli altri componenti l'Aggregazione (mandanti).

L'inserimento del Codice Fiscale di una mandante consente al Sistema di verificarne la presenza in GeCo.

In caso positivo, i campi si compileranno in automatico a meno del campo **CUI** che dovrà essere richiesto dalla mandataria con le modalità descritte in precedenza ed inserito dal Richiedente prima della finalizzazione della Domanda.

Nel caso in cui la mandante non è presente nel database di GeCo, dovrà essa stessa procedere alla registrazione dei propri dati anagrafici attraverso il sito **impresa.gov**, come descritto in precedenza, per poi ottenere il CUI e consentire così al Richiedente di poter completare la compilazione del Modulo.

#### 2.1.1.2.3 COMPILAZIONE MODULO "ANAGRAFICA" PER PERSONA FISICA

Se il Richiedente si presenta come Persona Fisica, il Modulo Anagrafica sarà parzialmente compilato con alcuni dei dati anagrafici inseriti in fase di registrazione a GeCoWEB.

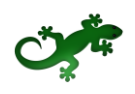

| Nome                                                              | Cognome                                                                                |                                             |
|-------------------------------------------------------------------|----------------------------------------------------------------------------------------|---------------------------------------------|
|                                                                   |                                                                                        |                                             |
| Data di Nascita                                                   | Codice Fiscale                                                                         |                                             |
| <b>**</b>                                                         |                                                                                        |                                             |
|                                                                   |                                                                                        |                                             |
| Nota                                                              |                                                                                        |                                             |
| Le informazioni di questa sezione devono corrispondere esatt      | amente a quanto verrà indicato nel Registro delle Imprese                              |                                             |
| Futura Ragione Sociale                                            |                                                                                        |                                             |
|                                                                   |                                                                                        |                                             |
| Futura Forma Giuridica                                            |                                                                                        |                                             |
|                                                                   | v                                                                                      |                                             |
| Classificazione Dimensionale                                      |                                                                                        |                                             |
| Micro Impresa Piccola impresa Media impresa                       | Grande impresa                                                                         |                                             |
| Provincia                                                         | Comune                                                                                 | CAP                                         |
| Seleziona la provincia 🔻                                          | Seleziona il comune 🔹                                                                  |                                             |
| Indirizzo Sede Legale                                             |                                                                                        | N. Civico                                   |
|                                                                   |                                                                                        |                                             |
|                                                                   |                                                                                        |                                             |
| Nota                                                              |                                                                                        |                                             |
| Specificare la sede operativa nella quale sarà svolto il progetto | o, le informazioni di questa sezione devono corrispondere esattamente a quanto         | ) verrà indicato nel Registro delle Imprese |
| Indirizzo Sede Operativa                                          |                                                                                        | N. Civico Sede Operativa                    |
|                                                                   |                                                                                        |                                             |
| Provincia                                                         | Comune                                                                                 | CAP                                         |
| Seleziona la provincia 🔻                                          | Seleziona il comune 🔻                                                                  |                                             |
| Nota                                                              |                                                                                        |                                             |
| Le informazioni di questa sezione devono corrispondere esat       | tamente a quanto verrà indicato nel Registro delle Imprese                             |                                             |
| Codice ATECO 2007                                                 |                                                                                        |                                             |
|                                                                   | MANENTI                                                                                |                                             |
| 01.1 - COLITIVAZIONE DI COLITORE AGRICOLE NON PER                 | WANENTI                                                                                |                                             |
| Nota                                                              |                                                                                        |                                             |
| Indicare quale, tra le sotto elencate caratteristiche previste da | ll'Avviso Pubblico, il richiedente intende dichiarare al fine dell'ammissibilità della | a domanda                                   |
| Futuro Legale Rappresentante                                      |                                                                                        |                                             |
| Si 📀 No                                                           |                                                                                        |                                             |
| Futuro Socio o Componente degli Organi di Amministrazio           | one                                                                                    |                                             |
| SI VO                                                             |                                                                                        |                                             |
| Referente del Progetto                                            |                                                                                        |                                             |
| Nome                                                              | Cognome                                                                                |                                             |
|                                                                   |                                                                                        |                                             |
| Telefono                                                          | Fax                                                                                    |                                             |
|                                                                   |                                                                                        |                                             |
| eMail Personale                                                   | Codice Fiscale                                                                         |                                             |
|                                                                   |                                                                                        |                                             |
|                                                                   |                                                                                        |                                             |

Figura 23 - Gestione Domande: modulo "Anagrafica" per Persona Fisica

I campi che si presentano precompilati sono:

- Nome
- Cognome
- Data di nascita
- Codice fiscale

ed il Richiedente dovrà compilare i restanti campi del Modulo.

In particolare, la Ragione Sociale indicata nel campo **Futura Ragione Sociale**, verrà indicata nei Moduli di costo al campo **Azienda**.

#### 2.1.1.3 COMPILAZIONE MODULO "RAPPRESENTANTI AZIENDALI"

L'immagine seguente mostra il Modulo Rappresentanti Aziendali:

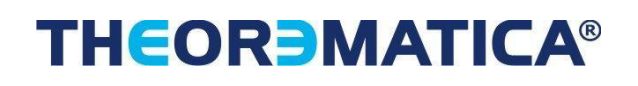

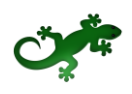

| Legale Rappresentante                   |           |
|-----------------------------------------|-----------|
| Nome                                    |           |
| Cognome                                 |           |
| Codice Fiscale                          |           |
| Tipologia Documento Identità            |           |
| N. Documento                            |           |
| Rilasciato da                           |           |
| Autorità che ha rilasciato il documento |           |
| Data Rilascio                           |           |
| Data Scadenza                           | <b>**</b> |
| Carica                                  |           |
| Referente del Progetto                  |           |
| Nome                                    |           |
| Cognome                                 |           |
| Telefono                                |           |
| Fax                                     |           |
| Email personale                         |           |
| Responsabile Tecnico                    |           |
| Nome                                    |           |
| Cognome                                 |           |
| Capo Progetto                           |           |
| Nome                                    |           |
| Cognome                                 |           |
|                                         |           |

Figura 24 – Gestione Domande: modulo "Rappresentanti Aziendali"

I campi del blocco **Legale Rappresentante** si presentano in "sola lettura" e precompilati con i dati anagrafici del Legale Rappresentante presenti in GeCo.

### 2.1.1.4 COMPILAZIONE MODULO "PARTECIPAZIONI"

L'immagine seguente mostra il Modulo Partecipazioni:

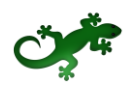

| Composizione del Capitale Sociale del Soggetto Richiedente |  |
|------------------------------------------------------------|--|
| Denominazione Codice Fiscale % Partecipazione              |  |
|                                                            |  |

Figura 25 - Gestione Domande: modulo "Partecipazioni"

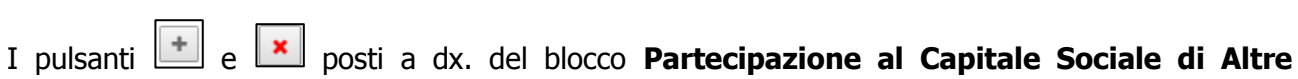

I pulsanti e posti a dx. del blocco **Partecipazione al Capitale Sociale di Altre Imprese** consentono rispettivamente di aggiungere/eliminare ulteriori righe corrispondenti a ulteriori imprese di cui il Richiedente partecipa al Capitale Sociale.

Se non è stato definito l'assetto societario del Richiedente, si visualizza il messaggio:

Assetto societario non definito

Figura 26 – Gestione Domande: messaggio di notifica di mancata definizione di assetto societario

### 2.1.1.5 COMPILAZIONE MODULO "CARATTERISTICHE SOGGETTO RICHIEDENTE"

L'immagine seguente mostra il Modulo Caratteristiche Soggetto Richiedente:

## THEOR MATICA®

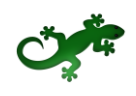

| Jescrizione del Soggetto Richiedente (max 15.000 caratteri)                                       |    |
|---------------------------------------------------------------------------------------------------|----|
|                                                                                                   |    |
|                                                                                                   |    |
|                                                                                                   |    |
|                                                                                                   |    |
|                                                                                                   |    |
|                                                                                                   |    |
|                                                                                                   |    |
|                                                                                                   |    |
|                                                                                                   | /i |
|                                                                                                   |    |
| Jescrizione della struttura organizzativa dei soggetto richiedente (max 10.000 caratteri)         |    |
|                                                                                                   |    |
|                                                                                                   |    |
|                                                                                                   |    |
|                                                                                                   |    |
|                                                                                                   |    |
|                                                                                                   |    |
|                                                                                                   |    |
|                                                                                                   |    |
|                                                                                                   | // |
|                                                                                                   |    |
| Descrizione dene competenze nel sectore specifico del soggetto fichiedente (max 10.000 caracteri) |    |
|                                                                                                   |    |
|                                                                                                   |    |
|                                                                                                   |    |
|                                                                                                   |    |
|                                                                                                   |    |
|                                                                                                   |    |
|                                                                                                   |    |
|                                                                                                   |    |
|                                                                                                   | // |
| uolo Operativo all'interno del progetto e relativi investimenti effettuati (max 20.000 caratteri) |    |
|                                                                                                   |    |
|                                                                                                   |    |
|                                                                                                   |    |
|                                                                                                   |    |
|                                                                                                   |    |
|                                                                                                   |    |
|                                                                                                   |    |
|                                                                                                   |    |
|                                                                                                   | /  |
|                                                                                                   |    |
| Altre informazioni (max 15.000 caratteri)                                                         |    |
|                                                                                                   |    |
|                                                                                                   |    |
|                                                                                                   |    |
|                                                                                                   |    |
|                                                                                                   |    |
|                                                                                                   |    |
|                                                                                                   |    |
|                                                                                                   |    |
|                                                                                                   | 1  |
|                                                                                                   |    |

Figura 27 - Gestione Domande: modulo "Caratteristiche Soggetto Richiedente"

La compilazione dei campi dovrà rispettare la lunghezza massima indicata. Se in fase di configurazione del Modulo, il Gestore Bando ha inserito delle descrizioni esplicative per ogni campo, queste saranno visibili all'utente.

### 2.1.1.6 COMPILAZIONE MODULO "DE MINIMIS"

L'immagine seguente mostra il Modulo De Minimis:

| ſ | Aiuti pubblici "de minin | nis" per <b>s</b> |                       |                    |                                             |                                                                                |   |
|---|--------------------------|-------------------|-----------------------|--------------------|---------------------------------------------|--------------------------------------------------------------------------------|---|
|   | Anno                     | Ente Concedente   | Riferimento Normativo | Data Provvedimento | Importo dell'aiuto "de minimis"<br>concesso | Di cui imputabile all'attività di trasporto merci su strada<br>per conto terzi | + |
|   |                          |                   |                       | <b>#</b>           |                                             |                                                                                | × |

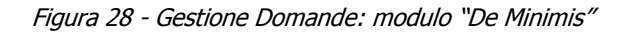

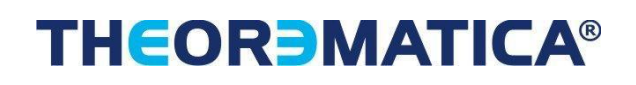

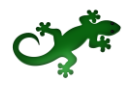

I pulsanti e posti a dx. del blocco **Aiuti pubblici "de minimis" per [& Nome Azienda]** consentono rispettivamente di aggiungere/eliminare ulteriori righe corrispondenti ad aiuti che il Richiedente documenta.

### 2.1.1.7 COMPILAZIONE MODULO "ANAGRAFICA ORGANISMO DI RICERCA"

L'immagine seguente mostra il Modulo Anagrafica Organismo di Ricerca:

| orma Giuridica          |                                             |                |           |
|-------------------------|---------------------------------------------|----------------|-----------|
|                         |                                             |                |           |
| artita IVA              |                                             | Codice Fiscale |           |
| stituto o Dipartimento  | presso cui sviluppare il progetto di ricerc | a              |           |
| elefono                 | Fax                                         |                | Sito Web  |
| -Mail                   |                                             | PEC            |           |
| ndirizzo Sede Operativa | à                                           |                | N. Civico |
| CAP                     | Provincia                                   | Comune         | Paese     |
| N. Dipendenti / Persona | le strutturato in carica alla sede operativ | /a             |           |
|                         |                                             |                |           |

Figura 29 - Gestione Domande: modulo "Anagrafica Organismo di Ricerca"

### 2.1.1.8 COMPILAZIONE MODULO "ANAGRAFICA PROMOTORE"

L'immagine seguente mostra il Modulo Anagrafica Promotore:

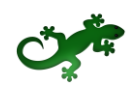

| Nome                                     |                                            | Cognome                                             |                                                    |
|------------------------------------------|--------------------------------------------|-----------------------------------------------------|----------------------------------------------------|
|                                          |                                            |                                                     |                                                    |
| Data di Nascita                          |                                            | Codico Ficcolo                                      |                                                    |
|                                          |                                            | cource riscale                                      |                                                    |
|                                          |                                            |                                                     |                                                    |
| Nete                                     |                                            |                                                     |                                                    |
| Nota<br>Le informazioni di questa sezion | e devono corrispondere esattamente         | a quanto verrà indicato nel Registro delle Impre    | 5A                                                 |
| Eutura Dagiona Sociale                   | e devono comspondere esattamente a         | s quanto verra muicato nel Registro delle impre.    | 35                                                 |
| Futura Ragione Sociale                   |                                            |                                                     |                                                    |
|                                          |                                            |                                                     |                                                    |
| Futura Forma Giuridica                   |                                            |                                                     |                                                    |
|                                          |                                            |                                                     |                                                    |
| Indirizzo Sede Legale                    |                                            |                                                     | N. Civico                                          |
|                                          |                                            |                                                     |                                                    |
| CAP                                      | Provincia                                  | Comune                                              | Paese                                              |
|                                          |                                            |                                                     |                                                    |
|                                          |                                            |                                                     |                                                    |
| Nota                                     |                                            |                                                     |                                                    |
| Specificare la sede operativa nell       | la quale sarà svolto il progetto, le infor | rmazioni di questa sezione devono corrisponder      | e esattamente a quanto verrà indicato nel Registro |
| delle Imprese                            |                                            |                                                     |                                                    |
| Indirizzo Sede Operativa                 | N. Civico So                               | ede Operativa                                       |                                                    |
|                                          |                                            |                                                     |                                                    |
| CAP                                      | Provincia                                  | Comune                                              | Paese                                              |
|                                          |                                            |                                                     |                                                    |
| Al-+-                                    |                                            |                                                     |                                                    |
| Nota<br>Le informazioni di questa sezion | a davono corrispondara asattamenta         | a quanto verrà indicato nel Registro delle Impre    | 5A                                                 |
| Codico ATECO 2007                        | e devono comspondere esattamente           | Descrizione ATECO 2007                              | 30                                                 |
| Codice ATECO 2007                        |                                            | Descrizione ATECO 2007                              |                                                    |
|                                          |                                            |                                                     |                                                    |
| Nota                                     |                                            |                                                     |                                                    |
| Indicare quale, tra le sotto elenca      | ate caratteristiche previste dall'Avviso   | Pubblico, il richiedente intende dichiarare al fine | e dell'ammissibilità della domanda                 |
| Futuro Legale Rappresentante             | 1                                          |                                                     |                                                    |
| Si 🕑 No                                  |                                            |                                                     |                                                    |
| Futuro Socio o Componente de             | gli Organi di Amministrazione              |                                                     |                                                    |
| Si Vo                                    |                                            |                                                     |                                                    |
| Referente del Progetto                   |                                            |                                                     |                                                    |
| Nome                                     |                                            | Cognome                                             |                                                    |
|                                          |                                            |                                                     |                                                    |
| Telefono                                 |                                            | Eav                                                 |                                                    |
|                                          |                                            | FRA                                                 |                                                    |
|                                          |                                            |                                                     |                                                    |
| eMail Personale                          |                                            | Codice Fiscale                                      |                                                    |
| 1                                        |                                            |                                                     |                                                    |
| ·                                        |                                            |                                                     |                                                    |

Figura 30 - Gestione Domande: modulo "Anagrafica Promotore"

Se il Richiedente ha selezionato l'opzione **Promotore** all'interno del Modulo "Tipologia Soggetto Richiedente" è obbligatoria la compilazione dei seguenti campi:

- Nome,
- Cognome,
- Data di Nascita,
- Codice Fiscale,
- Futura ragione Sociale,
- Futura Forma Giuridica

E' inoltre obbligatoria la compilazione di tutti i campi del Blocco Referente del Progetto.

### 2.1.1.9 COMPILAZIONE MODULO "CARATTERISTICHE ORGANISMO DI RICERCA"

L'immagine seguente mostra il Modulo Caratteristiche Organismo di Ricerca:

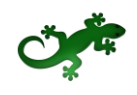

| Caratteristiche dell'Organismo di Ricerca (max 15.000 caratteri) |    |
|------------------------------------------------------------------|----|
|                                                                  |    |
|                                                                  |    |
|                                                                  |    |
|                                                                  |    |
|                                                                  |    |
|                                                                  |    |
|                                                                  |    |
|                                                                  |    |
|                                                                  | // |
| Responsabile Scientifico (may 5 000 caratteri)                   |    |
|                                                                  |    |
|                                                                  |    |
|                                                                  |    |
|                                                                  |    |
|                                                                  |    |
|                                                                  |    |
|                                                                  |    |
|                                                                  |    |
|                                                                  |    |
|                                                                  |    |
| Rapporti di Cooperazione Scientifica (max 10.000 caratteri)      |    |
|                                                                  |    |
|                                                                  |    |
|                                                                  |    |
|                                                                  |    |
|                                                                  |    |
|                                                                  |    |
|                                                                  |    |
|                                                                  |    |
|                                                                  | /  |
| Brevetti e pubblicazioni (max 15.000 caratteri)                  |    |
|                                                                  |    |
|                                                                  |    |
|                                                                  |    |
|                                                                  |    |
|                                                                  |    |
|                                                                  |    |
|                                                                  |    |
|                                                                  |    |
|                                                                  |    |
| Altre informazioni (max 15.000 caratteri)                        |    |
|                                                                  |    |
|                                                                  |    |
|                                                                  |    |
|                                                                  |    |
|                                                                  |    |
|                                                                  |    |
|                                                                  |    |
|                                                                  |    |
|                                                                  | /  |

Figura 31 - Gestione Domande: modulo "Caratteristiche Organismo di Ricerca"

La compilazione dei campi dovrà rispettare la lunghezza massima indicata. Se in fase di configurazione del Modulo, il Gestore Bando ha inserito delle descrizioni per ogni campo, queste saranno visibili all'utente.

### 2.1.1.10 COMPILAZIONE MODULO "ANAGRAFICA PROGETTO AGEVOLABILE"

L'immagine seguente mostra il Modulo Anagrafica Progetto Agevolabile:

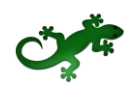

| entuale Acronimo del Progetto                       | Durata del Progetto (in mesi) |  |
|-----------------------------------------------------|-------------------------------|--|
|                                                     |                               |  |
|                                                     |                               |  |
|                                                     |                               |  |
|                                                     |                               |  |
| escrizione sintetica del Progetto (max 3.000 caratt | eri)                          |  |
|                                                     |                               |  |
|                                                     |                               |  |
|                                                     |                               |  |
|                                                     |                               |  |
|                                                     |                               |  |
|                                                     |                               |  |
|                                                     |                               |  |
|                                                     |                               |  |
|                                                     |                               |  |

Figura 32 - Gestione Domande: modulo "Anagrafica Progetto Agevolabile"

La compilazione dei campi dovrà rispettare la lunghezza massima indicata. Se in fase di configurazione del Modulo, il Gestore Bando ha inserito delle descrizioni, queste saranno visibili all'utente.

### 2.1.1.11 COMPILAZIONE MODULO "CARATTERISTICHE DEL PROGETTO"

L'immagine seguente mostra, in maniera parziale, il Modulo Caratteristiche del Progetto:

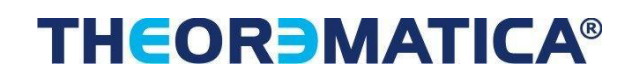

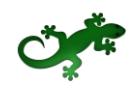

| Descrizione del Progetto (max 25.000 caratteri)                                                     |
|----------------------------------------------------------------------------------------------------|
|                                                                                                    |
|                                                                                                    |
|                                                                                                    |
|                                                                                                    |
|                                                                                                    |
|                                                                                                    |
|                                                                                                    |
|                                                                                                    |
|                                                                                                    |
|                                                                                                    |
|                                                                                                    |
|                                                                                                    |
|                                                                                                    |
| Natanzialità del Marcate di Riferimente (may 20.000 caratteri)                                      |
| otenzianta dei Mercato di Kiteriniento (max 20.000 caratteri)                                       |
|                                                                                                    |
|                                                                                                    |
|                                                                                                    |
|                                                                                                    |
|                                                                                                    |
|                                                                                                    |
|                                                                                                    |
|                                                                                                    |
|                                                                                                    |
|                                                                                                    |
|                                                                                                    |
|                                                                                                    |
|                                                                                                    |
| /alidazione e Diffusione dei Risultati (max 10.000 caratteri)                                       |
|                                                                                                    |
|                                                                                                    |
|                                                                                                    |
|                                                                                                    |
|                                                                                                    |
|                                                                                                    |
|                                                                                                    |
|                                                                                                    |
|                                                                                                    |
|                                                                                                    |
|                                                                                                    |
|                                                                                                    |
|                                                                                                    |
| aratteristiche dei Progetto (max 20.000 caratteri)                                                  |
|                                                                                                    |
|                                                                                                    |
|                                                                                                    |
|                                                                                                    |
|                                                                                                    |
|                                                                                                    |
|                                                                                                    |
|                                                                                                    |
|                                                                                                    |
|                                                                                                    |
|                                                                                                    |
|                                                                                                    |
|                                                                                                    |
| )escrizione degli investimenti e loro impatto sul ciclo produttivo aziendale (may 20 000 caratteri) |
|                                                                                                    |
|                                                                                                    |
|                                                                                                    |
|                                                                                                    |
|                                                                                                    |
|                                                                                                    |
|                                                                                                    |
|                                                                                                    |
|                                                                                                    |
|                                                                                                    |
|                                                                                                    |
|                                                                                                    |
|                                                                                                    |

Figura 33 - Gestione Domande: modulo "Caratteristiche del Progetto"

La compilazione dei campi dovrà rispettare la lunghezza massima indicata. Se in fase di configurazione del Modulo, il Gestore Bando ha inserito delle descrizioni, queste saranno visibili all'utente.

# THEOR MATICA®

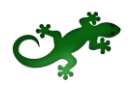

### 2.1.1.12 COMPILAZIONE MODULO "COSTI PER PERSONALE DIPENDENTE"

#### 2.1.1.12.1 COMPILAZIONE MODULO "COSTI PER PERSONALE DIPENDENTE" PER IMPRESA SINGOLA

L'immagine seguente mostra il Modulo **Costi per Personale Dipendente** se il Richiedente compila la Domanda come Impresa Singola:

| Rif.          | Azienda   | Tipologia<br>intervento   | Tipologia investimento            | Spesa<br>ammissibile    | Attivitá | Normativa /<br>Regolamento  | Nominativo personale<br>dipendente | Qualifica | Costo orario unitario Nº ore | Tot. Costo |
|---------------|-----------|---------------------------|-----------------------------------|-------------------------|----------|-----------------------------|------------------------------------|-----------|------------------------------|------------|
| AAA_1 🖌       | AZIENDA 1 | Tipologia<br>intervento 1 | Costi per personale<br>dipendente | Personale<br>dipendente | L4       | ART. 27 REG.CE<br>800/2008  | dddddd                             | dddd      | 1000 51                      | 51.000,00  |
|               | AZIENDA 1 | Tipologia<br>intervento 1 | Costi per personale<br>dipendente | Personale<br>dipendente | 1.4      | ART. 27 REG.CE<br>800/2008  |                                    |           |                              | •          |
| Sub<br>Totale |           |                           |                                   |                         |          |                             |                                    |           | 51000,00                     | ¢          |
| AAB_1         | AZIENDA 1 | Tipologia<br>intervento 2 | Costi per personale<br>dipendente | Personale<br>dipendente | 1.4      | ART. 32 REG. CE<br>800/2008 | 1111                               | 111       | 1                            | 1,00       |
|               | AZIENDA 1 | Tipologia<br>intervento 2 | Costi per personale<br>dipendente | Personale<br>dipendente | 1.4      | ART. 32 REG. CE<br>800/2008 |                                    |           |                              | +          |
| Sub<br>Totale |           |                           |                                   |                         |          |                             |                                    |           | 1,00                         | ¢          |
| Totale        |           |                           |                                   |                         |          |                             |                                    |           | 51.001,00                    | ¢          |
| Descrizione   |           |                           |                                   |                         |          |                             | Riferia                            | nento     | File                         |            |
|               |           |                           |                                   |                         |          |                             | •                                  |           |                              |            |
|               |           |                           |                                   |                         |          |                             |                                    |           | seleziona file               |            |

Figura 34 - Gestione Domande: modulo "Costi per Personale Dipendente" per Impresa Singola

All'interno di questo Modulo saranno presenti tante "linee di progetto" quante ne sono previste dal Bando sulla base del quale il Formulario in compilazione è stato configurato. Ogni "linea di progetto" è costituita da:

- Tipologia d'Intervento
- Tipologia di Investimento
- Spesa Ammissibile
- Attività
- Normativa/Regolamento

Nell'immagine precedente, ad esempio, sono mostrate due "linee di progetto" aventi le seguenti caratteristiche:

| Linea di<br>progetto       | Rif.  | Tipologia<br>Intervento   | Tipologia di<br>Investimento | Spesa<br>Ammissibile    | Attività | Normativa /<br>Regolamento  |
|----------------------------|-------|---------------------------|------------------------------|-------------------------|----------|-----------------------------|
| Linea di<br>progetto<br>#1 | AAA_1 | Tipologia<br>intervento 1 | Costi per<br>personale       | Personale<br>dipendente | I.4      | ART. 27 REG.<br>CE 800/2008 |
| Linea di<br>progetto<br>#2 | AAB_1 | Tipologia<br>intervento 2 | Costi per<br>personale       | Personale<br>dipendente | I.4      | ART. 32 REG.<br>CE 800/2008 |

Tabella 1 – Gestione Domande: esempio di "linee di progetto"

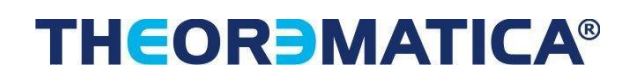

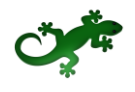

Il campo **Rif.** riporta un codice alfanumerico di riferimento per ogni "linea", necessario per consentire di allegare al progetto uno o più documenti, come descritto successivamente.

L'utente, per ogni "linea di progetto" per la quale intende inserire un costo, clicca sul quadratino posto a sx., accanto al nome della propria Azienda, per abilitare la compilazione dei campi corrispondenti alla "linea" selezionata e ne compila i campi disponibili. Il campo **Tot. Costo** si compila in automatico con il prodotto di quanto inserito nei campi **Costo orario unitario** e **N**° **ore**.

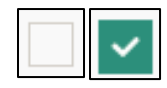

Figura 35 – Gestione Domande: deselezione/selezione di una voce di costo per una "linea di progetto"

Per aggiungere una seconda voce di costo appartenente alla stessa "linea di progetto", l'utente clicca il pulsante verde [+] posto a dx. per visualizzare una seconda riga nella stessa "linea di progetto".

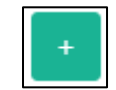

Figura 36 – Gestione Domande: pulsante per aggiunta di una ulteriore voce di costo

Successivamente clicca sul quadratino posto a sx. della nuova riga per abilitare la compilazione dei campi e procede nella compilazione allo stesso modo.

I campi **Sub Totale** si valorizzano in automatico con la somma dei costi relativi ad una stessa "linea di progetto".

Il campo **Totale** si valorizza in automatico con la somma dei costi indicati nei campi **Sub Totale**.

Per cancellare il contenuto di una riga di costo, deselezionare il quadratino posto a sx. della riga. Dopo il successivo salvataggio la riga non compilata e deselezionata verrà eliminata, ad esclusione della prima riga, che rimarrà presente in maniera predefinita.

La sezione inferiore del Modulo consente di allegare uno o più documenti, ad esempio preventivi di spesa, associandoli ad una delle "linee di progetto" presenti nel Modulo. E' possibile allegare più di un documento alla stessa "linea".

Per allegare un documento, l'utente compila il campo **Descrizione** con una breve descrizione del contenuto del documento, seleziona dalla combo **Riferimento** il codice alfanumerico corrispondente alla "linea di progetto" desiderata e poi clicca il pulsante **Seleziona file** per individuare e selezionare sul proprio computer il documento da allegare.

Un messaggio confermerà il corretto caricamento del file:

| La pagina all'indirizzo 172.16.9.56 dic                                             | e: | × |  |  |  |
|-------------------------------------------------------------------------------------|----|---|--|--|--|
| File caricato con successo. Troverai la lista dei file caricati a<br>piè di pagina. |    |   |  |  |  |
|                                                                                     | ОК | ] |  |  |  |

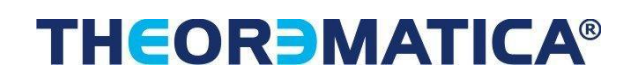

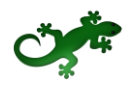

```
Figura 37 – Gestione Domande: conferma corretto caricamento dell'allegato
```

Cliccare **OK** per chiudere il messaggio.

Una riga in basso riepiloga le informazioni relative al documento allegato nei campi **Descrizione**, **Riferimento** e **File**, mentre il link **Download** consente di scaricare il documento allegato.

| Descrizione                        | Riferimento | File                       | Download |          |
|------------------------------------|-------------|----------------------------|----------|----------|
| descrizione del documento allegato | AAA_1       | nuova_disposizione_tab.png | download | cancella |

Figura 38 - Gestione Domande: riepilogo documento allegato

Per eliminare l'allegato, cliccare il pulsante **Cancella** posto a dx. dell'allegato. Il Sistema mostra un messaggio di richiesta conferma all'eliminazione:

| La pagina all'indirizzo 172.16.9.56 dice:     |                   |   |  |  |  |
|-----------------------------------------------|-------------------|---|--|--|--|
| Stai per cancellare il file. Vuoi continuare? |                   |   |  |  |  |
|                                               | <b>OK</b> Annulla | 1 |  |  |  |

Figura 39 – Gestione Domande: messaggio di richiesta conferma all'eliminazione dell'allegato

Cliccare **OK** per confermare l'eliminazione ovvero cliccare **Annulla**.

E' consentito allegare documenti con le seguenti estensioni:

- Pdf
- P7M
- Png
- Jpg
- Gif
- Tif

I documenti devono avere una dimensione massima di 5MB.

### 2.1.1.12.2 COMPILAZIONE MODULO "COSTI PER PERSONALE DIPENDENTE" PER AGGREGAZIONE DI IMPRESE

Il Modulo presenta, per ogni componente dell'Aggregazione, le "linee di progetto" previste dal Bando, affinchè ogni componente possa inserire i costi relativi ad ogni "linea".

Sono valide le stesse procedure e considerazioni descritte nel caso di Impresa Singola.

### 2.1.1.13 COMPILAZIONE MODULO "COSTI PER PERSONALE NON DIPENDENTE"

#### 2.1.1.13.1 COMPILAZIONE MODULO "COSTI PER PERSONALE NON DIPENDENTE" PER IMPRESA SINGOLA

L'immagine seguente mostra, in misura parziale, il Modulo **Costi per Personale non Dipendente** se il Richiedente compila la Domanda come Impresa Singola:

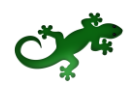

| Rif.          | Azienda   | Tipologia<br>intervento   | Tipologia<br>investimento                | Spesa<br>ammissibile | Attivitá | Normativa /<br>Regolamento  | Nominativo<br>personale non<br>dipendente | Qualifica | Costo<br>orario<br>unitario | N° ore | Tot.<br>Costo |
|---------------|-----------|---------------------------|------------------------------------------|----------------------|----------|-----------------------------|-------------------------------------------|-----------|-----------------------------|--------|---------------|
| AAA_1         | AZIENDA 1 | Tipologia<br>intervento 1 | Costi per<br>personale non<br>dipendente | Collaboratori        | 1.4      | ART. 39 REG.<br>CE 800/2008 |                                           |           |                             |        | 0,00          |
|               | AZIENDA 1 | Tipologia<br>intervento 1 | Costi per<br>personale non<br>dipendente | Collaboratori        | 1.4      | ART. 39 REG.<br>CE 800/2008 |                                           |           |                             |        | +             |
| Sub<br>Totale |           |                           |                                          |                      |          |                             |                                           |           |                             | 0      | €             |
| Totale        |           |                           |                                          |                      |          |                             |                                           |           |                             | 0,00   | €             |

Figura 40 - Gestione Domande: modulo "Costi per Personale non Dipendente" per Impresa Singola

All'interno di questo Modulo saranno presenti tante "linee di progetto" quante ne sono previste dal Bando sulla base del quale il Formulario in compilazione è stato configurato. Ogni "linea di progetto" è costituita da:

- Tipologia d'Intervento
- Tipologia di Investimento
- Spesa Ammissibile
- Attività
- Normativa/Regolamento

Nell'immagine precedente, ad esempio, è mostrata una sola "linea di progetto" con le seguenti caratteristiche:

| Linea di<br>progetto       | Rif.  | Tipologia<br>Intervento   | Tipologia di<br>Investimento             | Spesa<br>Ammissibile | Attività | Normativa /<br>Regolamento  |
|----------------------------|-------|---------------------------|------------------------------------------|----------------------|----------|-----------------------------|
| Linea di<br>progetto<br>#1 | AAA_1 | Tipologia<br>intervento 1 | Costi per<br>personale non<br>dipendente | Collaboratori        | I.4      | ART. 39 REG.<br>CE 800/2008 |

Tabella 2 – Gestione Domande: esempio di "linee di progetto"

Il campo **Rif.** riporta un codice alfanumerico di riferimento per ogni "linea", necessario per consentire di allegare al progetto uno o più documenti, come descritto successivamente.

L'utente che intende inserire un costo per la "linea di progetto" esistente, clicca sul quadratino posto a sx., accanto al nome della propria Azienda, per abilitare la compilazione dei campi corrispondenti alla "linea" selezionata e ne compila i campi disponibili. Il campo **Tot. Costo** si compila in automatico con il prodotto di quanto inserito nei campi **Costo orario unitario** e **N**° **ore**.

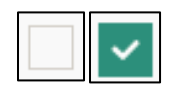

Figura 41 – Gestione Domande: deselezione/selezione di una voce di costo per una "linea di progetto"

Per aggiungere una seconda voce di costo appartenente alla "linea di progetto", l'utente clicca il pulsante verde [+] posto a dx. per visualizzare una seconda riga nella stessa "linea di progetto".

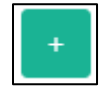

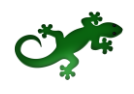

Figura 42 – Gestione Domande: pulsante per aggiunta di una ulteriore voce di costo

Successivamente clicca sul quadratino posto a sx. della nuova riga per abilitare la compilazione dei campi e procede nella compilazione allo stesso modo.

I campi **Sub Totale** e **Totale** si valorizzano in automatico con la somma dei costi relativi alla "linea di progetto".

Per cancellare il contenuto di una riga di costo, deselezionare il quadratino posto a sx. della riga. Dopo il successivo salvataggio la riga non compilata e deselezionata verrà eliminata, ad esclusione della prima riga, che rimarrà presente in maniera predefinita.

La sezione inferiore del Modulo consente di allegare uno o più documenti, ad esempio preventivi di spesa, associandoli alla "linea di progetto" presente nel Modulo. E' possibile allegare più di un documento alla stessa "linea".

Per allegare un documento, l'utente compila il campo **Descrizione** con una breve descrizione del contenuto del documento, seleziona dalla combo **Riferimento** il codice alfanumerico corrispondente alla "linea di progetto" desiderata e poi clicca il pulsante **Seleziona file** per individuare e selezionare sul proprio computer il documento da allegare.

Un messaggio confermerà il corretto caricamento del file:

| La pagina all'indirizzo 172.16.9.56 dice:                                           | × |
|-------------------------------------------------------------------------------------|---|
| File caricato con successo. Troverai la lista dei file caricati a<br>piè di pagina. |   |
| ОК                                                                                  | ] |

Figura 43 – Gestione Domande: conferma corretto caricamento dell'allegato

Cliccare **OK** per chiudere il messaggio.

Una riga in basso riepiloga le informazioni relative al documento allegato nei campi **Descrizione**, **Riferimento** e **File**, mentre il link **Download** consente di scaricare il documento allegato.

| Descrizione                        | Riferimento | File                       | Download |          |
|------------------------------------|-------------|----------------------------|----------|----------|
| descrizione del documento allegato | AAA_1       | nuova_disposizione_tab.png | download | cancella |

Figura 44 - Gestione Domande: riepilogo documento allegato

Per eliminare l'allegato, cliccare il pulsante **Cancella** posto a dx. dell'allegato. Il Sistema mostra un messaggio di richiesta conferma all'eliminazione:

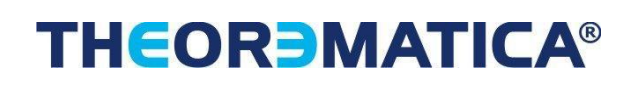

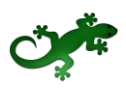

| La pagina all'indirizzo 172.16.9.56 dice:     |    |         |  |  |  |  |
|-----------------------------------------------|----|---------|--|--|--|--|
| Stai per cancellare il file. Vuoi continuare? |    |         |  |  |  |  |
|                                               | ОК | Annulla |  |  |  |  |

Figura 45 – Gestione Domande: messaggio di richiesta conferma all'eliminazione dell'allegato

Cliccare **OK** per confermare l'eliminazione ovvero cliccare **Annulla**.

E' consentito allegare documenti con le seguenti estensioni:

- Pdf
- P7M
- Png
- Jpg
- Gif
- Tif

I documenti devono avere una dimensione massima di 5MB.

### 2.1.1.13.2 COMPILAZIONE MODULO "COSTI PER PERSONALE NON DIPENDENTE" PER AGGREGAZIONE DI IMPRESE

Il Modulo presenta, per ogni componente dell'Aggregazione, la "linea di progetto" prevista dal Bando, affinchè ogni componente possa inserire i costi relativi ad ogni "linea".

Sono valide le stesse procedure e considerazioni descritte nel caso di Impresa Singola.

### 2.1.1.14 COMPILAZIONE MODULO "AMMORTAMENTI"

#### 2.1.1.14.1 COMPILAZIONE MODULO "AMMORTAMENTI" PER IMPRESA SINGOLA

L'immagine seguente mostra, in misura parziale, il Modulo **Ammortamenti** se il Richiedente compila la Domanda come Impresa Singola:

| Rif.          | Azienda   | Tipologia<br>intervento   | Tipologia<br>investimento | Spesa<br>ammissibile                  | Attivitá | Normativa /<br>Regolamento                                                 | Descrizione<br>del bene | Quota di<br>ammortamento | N° mesi<br>di<br>utilizzo | Costo<br>imputabile<br>al<br>progetto |   |
|---------------|-----------|---------------------------|---------------------------|---------------------------------------|----------|----------------------------------------------------------------------------|-------------------------|--------------------------|---------------------------|---------------------------------------|---|
| AAA_1         | AZIENDA 1 | Tipologia<br>intervento 1 | Ammortamenti              | Ammortamento<br>Terreni e<br>Immobili |          | Art. 25 Aiuti a<br>progetti di ricerca<br>e sviluppo REG.<br>(UE) 651 2014 | AMM.T                   | 10000                    | 5                         | 2000                                  |   |
|               | AZIENDA 1 | Tipologia<br>intervento 1 | Ammortamenti              | Ammortamento<br>Terreni e<br>Immobili |          | Art. 25 Aiuti a<br>progetti di ricerca<br>e sviluppo REG.<br>(UE) 651 2014 |                         |                          |                           |                                       | + |
| Sub<br>Totale |           |                           |                           |                                       |          |                                                                            |                         |                          |                           | 2000,00                               | € |
| AAB_1 🗸       | AZIENDA 1 | Tipologia<br>intervento 1 | Ammortamenti              | Ammortamento<br>Terreni e<br>Immobili |          | REG. (UE) 1407<br>2013 de minimis                                          | AMM.T                   | 5000                     | 2                         | 1000                                  |   |
|               | AZIENDA 1 | Tipologia<br>intervento 1 | Ammortamenti              | Ammortamento<br>Terreni e<br>Immobili |          | REG. (UE) 1407<br>2013 de minimis                                          |                         |                          |                           |                                       | ÷ |
| Sub<br>Totale |           |                           |                           |                                       |          |                                                                            |                         |                          |                           | 1000,00                               | ¢ |

# THEOR MATICA®

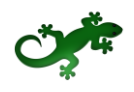

Figura 46 - Gestione Domande: modulo "Ammortamenti" per Impresa Singola

All'interno di questo Modulo saranno presenti tante "linee di progetto" quante ne sono previste dal Bando sulla base del quale il Formulario in compilazione è stato configurato. Ogni "linea di progetto" è costituita da:

- Tipologia d'Intervento
- Tipologia di Investimento
- Spesa Ammissibile
- Attività
- Normativa/Regolamento

Nell'immagine precedente, ad esempio, sono mostrate più "linee di progetto" con le seguenti caratteristiche:

| Linea di<br>progetto       | Rif.  | Tipologia<br>Intervento   | Tipologia di<br>Investimento | Spesa<br>Ammissibile                  | Attività | Normativa /<br>Regolamento                                                    |
|----------------------------|-------|---------------------------|------------------------------|---------------------------------------|----------|-------------------------------------------------------------------------------|
| Linea di<br>progetto<br>#1 | AAA_1 | Tipologia<br>intervento 1 | Ammortamenti                 | Ammortamento<br>Terreni e<br>Immobili |          | Art. 25 Aiuti a<br>progetti di<br>ricerca e<br>sviluppo REG.<br>(UE) 651 2014 |
| Linea di<br>progetto<br>#2 | AAB_1 | Tipologia<br>intervento 1 | Ammortamenti                 | Ammortamento<br>Terreni e<br>Immobili |          | REG. (UE)<br>1407 2013 de<br>minimis                                          |
| Linea di<br>progetto<br>#3 | AAC_1 | Tipologia<br>intervento 2 | Ammortamenti                 | Ammortamento<br>Terreni e<br>Immobili |          | Art. 25 Aiuti a<br>progetti di<br>ricerca e<br>sviluppo REG.<br>(UE) 651 2014 |
| Linea di<br>progetto<br>#4 | AAD_1 | Tipologia<br>intervento 2 | Ammortamenti                 | Ammortamento<br>Terreni e<br>Immobili |          | REG. (UE)<br>1407 2013 de<br>minimis                                          |

Tabella 3 – Gestione Domande: esempio di "linee di progetto"

Il campo **Rif.** riporta un codice alfanumerico di riferimento per ogni "linea", necessario per consentire di allegare al progetto uno o più documenti, come descritto successivamente.

L'utente, per ogni "linea di progetto" per la quale intende inserire un costo, clicca sul quadratino posto a sx., accanto al nome della propria Azienda, per abilitare la compilazione dei campi corrispondenti alla "linea" selezionata e ne compila i campi disponibili.

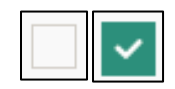

Figura 47 – Gestione Domande: deselezione/selezione di una voce di costo per una "linea di progetto"

Per aggiungere una seconda voce di costo appartenente alla stessa "linea di progetto", l'utente clicca il pulsante verde [+] posto a dx. per visualizzare una seconda riga nella stessa "linea di progetto".

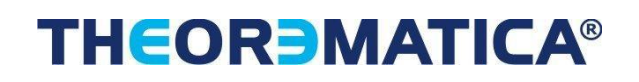

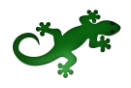

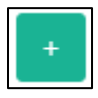

Figura 48 – Gestione Domande: pulsante per aggiunta di una ulteriore voce di costo

Successivamente clicca sul quadratino posto a sx. della nuova riga per abilitare la compilazione dei campi e procede nella compilazione allo stesso modo.

I campi **Sub Totale** si valorizzano in automatico con la somma dei costi relativi ad una stessa "linea di progetto" inseriti nel campo **Costo imputabile al progetto**.

Il campo **Totale** si valorizza in automatico con la somma dei campi **Sub Totale**.

Per cancellare il contenuto di una riga di costo, deselezionare il quadratino posto a sx. della riga. Dopo il successivo salvataggio la riga non compilata e deselezionata verrà eliminata, ad esclusione della prima riga, che rimarrà presente in maniera predefinita.

La sezione inferiore del Modulo consente di allegare uno o più documenti, ad esempio preventivi di spesa, associandoli ad una delle "linee di progetto" presenti nel Modulo. E' possibile allegare più di un documento alla stessa "linea".

Per allegare un documento, l'utente compila il campo **Descrizione** con una breve descrizione del contenuto del documento, seleziona dalla combo **Riferimento** il codice alfanumerico corrispondente alla "linea di progetto" desiderata e poi clicca il pulsante **Seleziona file** per individuare e selezionare sul proprio computer il documento da allegare.

Un messaggio confermerà il corretto caricamento del file:

| La pagina all'indirizzo 172.16.9.56 dice:                                                 | × |
|-------------------------------------------------------------------------------------------|---|
| File caricato con successo. Troverai la lista dei file caricati a<br>piè di pagina.<br>OK |   |

Figura 49 – Gestione Domande: conferma corretto caricamento dell'allegato

Cliccare **OK** per chiudere il messaggio.

Una riga in basso riepiloga le informazioni relative al documento allegato nei campi **Descrizione**, **Riferimento** e **File**, mentre il link **Download** consente di scaricare il documento allegato.

| Descrizione                        | Riferimento | File                       | Download |          |
|------------------------------------|-------------|----------------------------|----------|----------|
| descrizione del documento allegato | AAA_1       | nuova_disposizione_tab.png | download | cancella |

Figura 50 - Gestione Domande: riepilogo documento allegato

Per eliminare l'allegato, cliccare il pulsante **Cancella** posto a dx. dell'allegato. Il Sistema mostra un messaggio di richiesta conferma all'eliminazione:

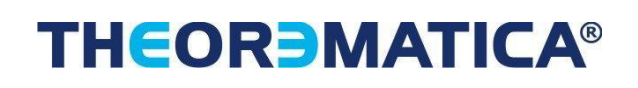

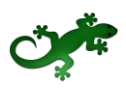

| La pagina all'indirizzo 172.16.9.56 dice:     |  |  |  |  |  |  |  |
|-----------------------------------------------|--|--|--|--|--|--|--|
| Stai per cancellare il file. Vuoi continuare? |  |  |  |  |  |  |  |
| <b>OK</b> Annulla                             |  |  |  |  |  |  |  |

Figura 51 – Gestione Domande: messaggio di richiesta conferma all'eliminazione dell'allegato

Cliccare **OK** per confermare l'eliminazione ovvero cliccare **Annulla**.

E' consentito allegare documenti con le seguenti estensioni:

- Pdf
- P7M
- Png
- Jpg
- Gif
- Tif

I documenti devono avere una dimensione massima di 5MB.

#### 2.1.1.14.2 COMPILAZIONE MODULO "AMMORTAMENTI" PER AGGREGAZIONE DI IMPRESE

Il Modulo presenta, per ogni componente dell'Aggregazione, le "linee di progetto" previste dal Bando, affinchè ogni componente possa inserire i costi relativi ad ogni "linea".

Sono valide le stesse procedure e considerazioni descritte nel caso di Impresa Singola.

### 2.1.1.15 COMPILAZIONE MODULO "INVESTIMENTI"

#### 2.1.1.15.1 COMPILAZIONE MODULO "INVESTIMENTI" PER IMPRESA SINGOLA

L'immagine seguente mostra, in misura parziale, il Modulo **Investimenti** se il Richiedente compila la Domanda come Impresa Singola:

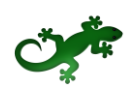

| Rif.          | Azienda   | Tipologia<br>intervento   | Tipologia<br>investimento   | Spesa<br>ammissibile    | Attivitá | Normativa /<br>Regolamento   | Descrizione del<br>bene da<br>acquisire | Costo<br>imputabile<br>al progetto |
|---------------|-----------|---------------------------|-----------------------------|-------------------------|----------|------------------------------|-----------------------------------------|------------------------------------|
| AAA_1         | AZIENDA 1 | Tipologia<br>intervento 1 | Investimenti<br>Materiali   | Macchinari              | 1.6      | ART.26<br>REG.CE<br>800/2008 |                                         |                                    |
|               | AZIENDA 1 | Tipologia<br>intervento 1 | Investimenti<br>Materiali   | Macchinari              | 1.6      | ART.26<br>REG.CE<br>800/2008 |                                         | +                                  |
| Sub<br>Totale |           |                           |                             |                         |          |                              | 0                                       | €                                  |
| AAB_1         | AZIENDA 1 | Tipologia<br>intervento 1 | Investimenti<br>Immateriali | Brevetti e/o<br>Licenze | 1.4      | ART. 32 REG.<br>CE 800/2008  |                                         |                                    |
|               | AZIENDA 1 | Tipologia<br>intervento 1 | Investimenti<br>Immateriali | Brevetti e/o<br>Licenze | 1.4      | ART. 32 REG.<br>CE 800/2008  |                                         | +                                  |
| Sub<br>Totale |           |                           |                             |                         |          |                              | 0                                       | E                                  |
| AAC_1         | AZIENDA 1 | Tipologia<br>intervento 1 | Investimenti<br>Finanziari  | Azioni                  | 1.6      | ART. 32 REG.<br>CE 800/2008  |                                         |                                    |
|               | AZIENDA 1 | Tipologia<br>intervento 1 | Investimenti<br>Finanziari  | Azioni                  | 1.6      | ART. 32 REG.<br>CE 800/2008  |                                         | +                                  |
| Sub<br>Totale |           |                           |                             |                         |          |                              | 0                                       | €                                  |
| AAD_1         | AZIENDA 1 | Tipologia<br>intervento 1 | Investimenti<br>Materiali   | Costi per<br>fabbricati | 1.4      | ART. 33 REG.<br>CE 800/2008  |                                         |                                    |
|               | AZIENDA 1 | Tipologia<br>intervento 1 | Investimenti<br>Materiali   | Costi per<br>fabbricati | 1.4      | ART. 33 REG.<br>CE 800/2008  |                                         | +                                  |
| Sub<br>Totale |           |                           |                             |                         |          |                              | 0                                       | E                                  |

Figura 52 - Gestione Domande: modulo "Investimenti" per Impresa Singola

All'interno di questo Modulo saranno presenti tante "linee di progetto" quante ne sono previste dal Bando sulla base del quale il Formulario in compilazione è stato configurato. Ogni "linea di progetto" è costituita da:

- Tipologia d'Intervento
- Tipologia di Investimento
- Spesa Ammissibile
- Attività
- Normativa/Regolamento

Nell'immagine precedente, ad esempio, sono mostrate più "linee di progetto" con le seguenti caratteristiche:

| Linea di<br>progetto Rif. Tipologia Ti<br>Intervento Inv | ologia di Spesa<br>estimento Ammissibile | Attività | Normativa /<br>Regolamento |
|----------------------------------------------------------|------------------------------------------|----------|----------------------------|
|----------------------------------------------------------|------------------------------------------|----------|----------------------------|

# THEOR MATICA®

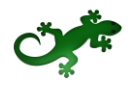

| Linea di<br>progetto       | Rif.  | Tipologia<br>Intervento   | Tipologia di<br>Investimento | Spesa<br>Ammissibile    | Attività | Normativa /<br>Regolamento  |
|----------------------------|-------|---------------------------|------------------------------|-------------------------|----------|-----------------------------|
| Linea di<br>progetto<br>#1 | AAA_1 | Tipologia<br>intervento 1 | Investimenti<br>materiali    | Macchinari              | I.6      | ART. 26 REG.<br>CE 800/2008 |
| Linea di<br>progetto<br>#2 | AAB_1 | Tipologia<br>intervento 1 | Investimenti<br>immateriali  | Brevetti e/o<br>Licenze | I.4      | ART. 32 REG.<br>CE 800/2008 |
| Linea di<br>progetto<br>#3 | AAC_1 | Tipologia<br>intervento 1 | Investimenti<br>finanziari   | Azioni                  | I.6      | ART. 32 REG.<br>CE 800/2008 |
| Linea di<br>progetto<br>#4 | AAD_1 | Tipologia<br>intervento 1 | Investimenti<br>materiali    | Costi per<br>fabbricati | I.4      | ART. 33 REG.<br>CE 800/2008 |

Tabella 4 – Gestione Domande: esempio di "linee di progetto"

Il campo **Rif.** riporta un codice alfanumerico di riferimento per ogni "linea", necessario per consentire di allegare al progetto uno o più documenti, come descritto successivamente.

L'utente, per ogni "linea di progetto" per la quale intende inserire un costo, clicca sul quadratino posto a sx., accanto al nome della propria Azienda, per abilitare la compilazione dei campi corrispondenti alla "linea" selezionata e ne compila i campi disponibili.

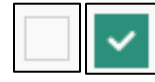

Figura 53 – Gestione Domande: deselezione/selezione di una voce di costo per una "linea di progetto"

Per aggiungere una seconda voce di costo appartenente alla stessa "linea di progetto", l'utente clicca il pulsante verde [+] posto a dx. per visualizzare una seconda riga nella stessa "linea di progetto".

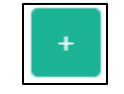

Figura 54 – Gestione Domande: pulsante per aggiunta di una ulteriore voce di costo

Successivamente clicca sul quadratino posto a sx. della nuova riga per abilitare la compilazione dei campi e procede nella compilazione allo stesso modo.

I campi **Sub Totale** si valorizzano in automatico con la somma dei costi relativi ad una stessa "linea di progetto" inseriti nel campo **Costo imputabile al progetto**.

Il campo **Totale** si valorizza in automatico con la somma dei campi **Sub Totale**.

Per cancellare il contenuto di una riga di costo, deselezionare il quadratino posto a sx. della riga. Dopo il successivo salvataggio la riga non compilata e deselezionata verrà eliminata, ad esclusione della prima riga, che rimarrà presente in maniera predefinita.

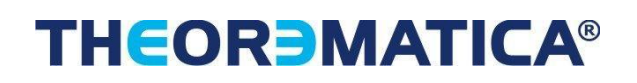

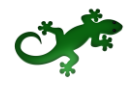

La sezione inferiore del Modulo consente di allegare uno o più documenti, ad esempio preventivi di spesa, associandoli ad una delle "linee di progetto" presenti nel Modulo. E' possibile allegare più di un documento alla stessa "linea".

Per allegare un documento, l'utente compila il campo **Descrizione** con una breve descrizione del contenuto del documento, seleziona dalla combo **Riferimento** il codice alfanumerico corrispondente alla "linea di progetto" desiderata e poi clicca il pulsante **Seleziona file** per individuare e selezionare sul proprio computer il documento da allegare.

Un messaggio confermerà il corretto caricamento del file:

| La pagina all'indirizzo 172.16.9.56 dice:                                           |   |  |  |  |  |
|-------------------------------------------------------------------------------------|---|--|--|--|--|
| File caricato con successo. Troverai la lista dei file caricati a<br>piè di pagina. | 1 |  |  |  |  |
| ок                                                                                  |   |  |  |  |  |

Figura 55 – Gestione Domande: conferma corretto caricamento dell'allegato

Cliccare **OK** per chiudere il messaggio.

Una riga in basso riepiloga le informazioni relative al documento allegato nei campi **Descrizione**, **Riferimento** e **File**, mentre il link **Download** consente di scaricare il documento allegato.

| Descrizione                        | Riferimento | File                       | Download |          |
|------------------------------------|-------------|----------------------------|----------|----------|
| descrizione del documento allegato | AAA_1       | nuova_disposizione_tab.png | download | cancella |

Figura 56 - Gestione Domande: riepilogo documento allegato

Per eliminare l'allegato, cliccare il pulsante **Cancella** posto a dx. dell'allegato. Il Sistema mostra un messaggio di richiesta conferma all'eliminazione:

| La pagina all'indirizzo 172.16.9.56 dice:     |  |  |  |  |  |  |  |
|-----------------------------------------------|--|--|--|--|--|--|--|
| Stai per cancellare il file. Vuoi continuare? |  |  |  |  |  |  |  |
| <b>OK</b> Annulla                             |  |  |  |  |  |  |  |

Figura 57 – Gestione Domande: messaggio di richiesta conferma all'eliminazione dell'allegato

Cliccare **OK** per confermare l'eliminazione ovvero cliccare **Annulla**.

E' consentito allegare documenti con le seguenti estensioni:

- Pdf
- P7M
- Png
- Jpg

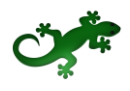

- Gif
- Tif

I documenti devono avere una dimensione massima di 5MB.

#### 2.1.1.15.2 COMPILAZIONE MODULO "INVESTIMENTI" PER AGGREGAZIONE DI IMPRESE

Il Modulo presenta, per ogni componente dell'Aggregazione, le "linee di progetto" previste dal Bando, affinchè ogni componente possa inserire i costi relativi ad ogni "linea".

Sono valide le stesse procedure e considerazioni descritte nel caso di Impresa Singola.

### 2.1.1.16 COMPILAZIONE MODULO "INVESTIMENTI LEASING"

#### 2.1.1.16.1 COMPILAZIONE MODULO "INVESTIMENTI LEASING" PER IMPRESA SINGOLA

L'immagine seguente mostra, in misura parziale, il Modulo **Investimenti Leasing** se il Richiedente compila la Domanda come Impresa Singola:

| Rif.          | Azienda   | Tipologia<br>int.         | Tipologia<br>inv.          | Spesa<br>amm.              | Attivitá | Normativa /<br>Regolamento  | Desc.<br>bene | Maxicanone | Costo del<br>bene | lmp.<br>canone<br>mensile | Num.<br>mesi<br>utilizzo | Costo imp.<br>al prg. |
|---------------|-----------|---------------------------|----------------------------|----------------------------|----------|-----------------------------|---------------|------------|-------------------|---------------------------|--------------------------|-----------------------|
| AAA_1         | AZIENDA 1 | Tipologia<br>intervento 1 | Investimenti<br>in leasing | Terreno                    | 1.4      | ART. 33 REG.<br>CE 800/2008 |               |            |                   |                           |                          |                       |
|               | AZIENDA 1 | Tipologia<br>intervento 1 | Investimenti<br>in leasing | Terreno                    | 1.4      | ART. 33 REG.<br>CE 800/2008 |               |            |                   |                           |                          | +                     |
| Sub<br>Totale |           |                           |                            |                            |          |                             |               |            |                   |                           | 0                        | €                     |
| AAB_1         | AZIENDA 1 | Tipologia<br>intervento 1 | Investimenti<br>in leasing | Investimenti<br>in leasing | 1.4      | ART. 32 REG.<br>CE 800/2008 |               |            |                   |                           |                          |                       |
|               | AZIENDA 1 | Tipologia<br>intervento 1 | Investimenti<br>in leasing | Investimenti<br>in leasing | 1.4      | ART. 32 REG.<br>CE 800/2008 |               |            |                   |                           |                          | +                     |
| Sub<br>Totale |           |                           |                            |                            |          |                             |               |            |                   |                           | 0                        | €                     |
| AAC_1         | AZIENDA 1 | Tipologia<br>intervento 1 | Investimenti<br>in leasing | Fabbricato                 | 1.6      | ART. 31 REG.<br>CE 800/2008 |               |            |                   |                           |                          |                       |
|               | AZIENDA 1 | Tipologia<br>intervento 1 | Investimenti<br>in leasing | Fabbricato                 | 1.6      | ART. 31 REG.<br>CE 800/2008 |               |            |                   |                           |                          | +                     |
| Sub<br>Totale |           |                           |                            |                            |          |                             |               |            |                   |                           | 0                        | €                     |
| Totale        |           |                           |                            |                            |          |                             |               |            |                   |                           | 0,00                     | €                     |

Figura 58 - Gestione Domande: modulo "Investimenti Leasing" per Impresa Singola

All'interno di questo Modulo saranno presenti tante "linee di progetto" quante ne sono previste dal Bando sulla base del quale il Formulario in compilazione è stato configurato. Ogni "linea di progetto" è costituita da:

- Tipologia d'Intervento
- Tipologia di Investimento
- Spesa Ammissibile
- Attività
- Normativa/Regolamento

# THEOR MATICA®

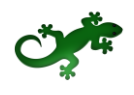

Nell'immagine precedente, ad esempio, sono mostrate più "linee di progetto" con le seguenti caratteristiche:

| Linea di<br>progetto       | Rif.  | Tipologia<br>Intervento   | Tipologia di<br>Investimento | Spesa<br>Ammissibile       | Attività | Normativa /<br>Regolamento  |
|----------------------------|-------|---------------------------|------------------------------|----------------------------|----------|-----------------------------|
| Linea di<br>progetto<br>#1 | AAA_1 | Tipologia<br>intervento 1 | Investimenti in<br>leasing   | Terreno                    | I.6      | ART. 33 REG.<br>CE 800/2008 |
| Linea di<br>progetto<br>#2 | AAB_1 | Tipologia<br>intervento 1 | Investimenti in<br>leasing   | Investimenti<br>in leasing | I.4      | ART. 32 REG.<br>CE 800/2008 |
| Linea di<br>progetto<br>#3 | AAC_1 | Tipologia<br>intervento 1 | Investimenti in<br>leasing   | Fabbricato                 | I.6      | ART. 31 REG.<br>CE 800/2008 |

Tabella 5 – Gestione Domande: esempio di "linee di progetto"

Il campo **Rif.** riporta un codice alfanumerico di riferimento per ogni "linea", necessario per consentire di allegare al progetto uno o più documenti, come descritto successivamente.

L'utente, per ogni "linea di progetto" per la quale intende inserire un costo, clicca sul quadratino posto a sx., accanto al nome della propria Azienda, per abilitare la compilazione dei campi corrispondenti alla "linea" selezionata e ne compila i campi disponibili.

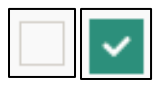

Figura 59 – Gestione Domande: deselezione/selezione di una voce di costo per una "linea di progetto"

Per aggiungere una seconda voce di costo appartenente alla stessa "linea di progetto", l'utente clicca il pulsante verde [+] posto a dx. per visualizzare una seconda riga nella stessa "linea di progetto".

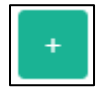

Figura 60 – Gestione Domande: pulsante per aggiunta di una ulteriore voce di costo

Successivamente clicca sul quadratino posto a sx. della nuova riga per abilitare la compilazione dei campi e procede nella compilazione allo stesso modo.

I campi **Sub Totale** si valorizzano in automatico con la somma dei costi relativi ad una stessa "linea di progetto" inseriti nel campo **Costo imputabile al progetto**.

Il campo **Totale** si valorizza in automatico con la somma dei campi **Sub Totale**.

Per cancellare il contenuto di una riga di costo, deselezionare il quadratino posto a sx. della riga. Dopo il successivo salvataggio la riga non compilata e deselezionata verrà eliminata, ad esclusione della prima riga, che rimarrà presente in maniera predefinita.

La sezione inferiore del Modulo consente di allegare uno o più documenti, ad esempio preventivi di spesa, associandoli ad una delle "linee di progetto" presenti nel Modulo. E' possibile allegare più di un documento alla stessa "linea".

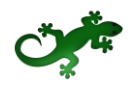

Per allegare un documento, l'utente compila il campo **Descrizione** con una breve descrizione del contenuto del documento, seleziona dalla combo **Riferimento** il codice alfanumerico corrispondente alla "linea di progetto" desiderata e poi clicca il pulsante **Seleziona file** per individuare e selezionare sul proprio computer il documento da allegare.

Un messaggio confermerà il corretto caricamento del file:

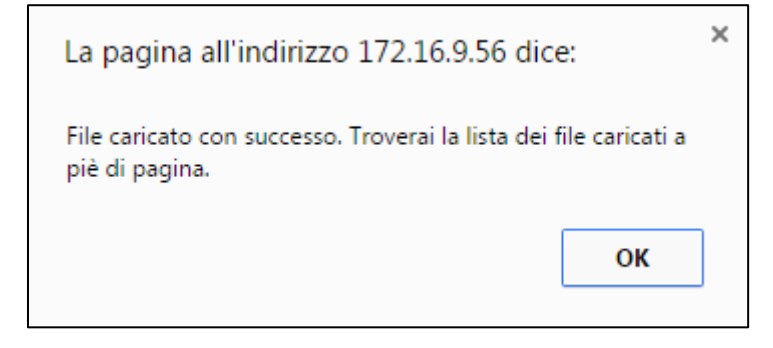

Figura 61 – Gestione Domande: conferma corretto caricamento dell'allegato

Cliccare **OK** per chiudere il messaggio.

Una riga in basso riepiloga le informazioni relative al documento allegato nei campi **Descrizione**, **Riferimento** e **File**, mentre il link **Download** consente di scaricare il documento allegato.

| Descrizione                        | Riferimento | File                       | Download |          |
|------------------------------------|-------------|----------------------------|----------|----------|
| descrizione del documento allegato | AAA_1       | nuova_disposizione_tab.png | download | cancella |

Figura 62 - Gestione Domande: riepilogo documento allegato

Per eliminare l'allegato, cliccare il pulsante **Cancella** posto a dx. dell'allegato. Il Sistema mostra un messaggio di richiesta conferma all'eliminazione:

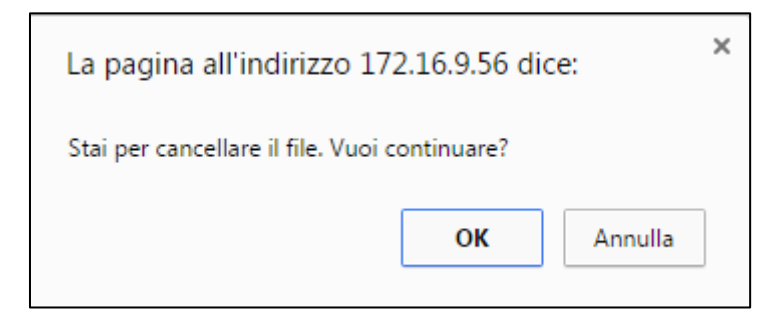

Figura 63 – Gestione Domande: messaggio di richiesta conferma all'eliminazione dell'allegato

Cliccare **OK** per confermare l'eliminazione ovvero cliccare **Annulla**.

E' consentito allegare documenti con le seguenti estensioni:

- Pdf
- P7M
- Png
- Jpg
- Gif
- Tif

I documenti devono avere una dimensione massima di 5MB.

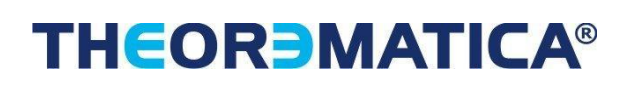

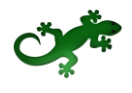

#### 2.1.1.16.2 COMPILAZIONE MODULO "INVESTIMENTI LEASING" PER AGGREGAZIONE DI IMPRESE

Il Modulo presenta, per ogni componente dell'Aggregazione, le "linee di progetto" previste dal Bando, affinchè ogni componente possa inserire i costi relativi ad ogni "linea".

Sono valide le stesse procedure e considerazioni descritte nel caso di Impresa Singola.

### 2.1.1.17 COMPILAZIONE MODULO "COSTI DELLA PRODUZIONE"

#### 2.1.1.17.1 COMPILAZIONE MODULO "COSTI DELLA PRODUZIONE" PER IMPRESA SINGOLA

L'immagine seguente mostra, in misura parziale, il Modulo **Costi della Produzione** se il Richiedente compila la Domanda come Impresa Singola:

| Rif.          | Azienda   | Tipologia<br>intervento   | Tipologia<br>investimento | Spesa<br>ammissibile                                  | Attivitá | Normativa /<br>Regolamento    | Desc. bene acquisito | Costo<br>imputabile<br>al<br>progetto |
|---------------|-----------|---------------------------|---------------------------|-------------------------------------------------------|----------|-------------------------------|----------------------|---------------------------------------|
| AAA_1         | AZIENDA 1 | Tipologia<br>intervento 1 | Costi della<br>produzione | Strumenti ed<br>Attrezzature<br>non<br>ammortizzabili | I.6      |                               |                      |                                       |
|               | AZIENDA 1 | Tipologia<br>intervento 1 | Costi della<br>produzione | Strumenti ed<br>Attrezzature<br>non<br>ammortizzabili | 1.6      | ART. 38<br>REG.CE<br>800/2008 |                      | +                                     |
| Sub<br>Totale |           |                           |                           |                                                       |          |                               | 0                    | €                                     |
| Totale        |           |                           |                           |                                                       |          |                               | 0,00                 | €                                     |

Figura 64 - Gestione Domande: modulo "Costi della Produzione" per Impresa Singola

All'interno di questo Modulo saranno presenti tante "linee di progetto" quante ne sono previste dal Bando sulla base del quale il Formulario in compilazione è stato configurato. Ogni "linea di progetto" è costituita da:

- Tipologia d'Intervento
- Tipologia di Investimento
- Spesa Ammissibile
- Attività
- Normativa/Regolamento

Nell'immagine precedente, ad esempio, è mostrata una sola "linea di progetto" con le seguenti caratteristiche:

| Linea di<br>progetto       | Rif.  | Tipologia<br>Intervento   | Tipologia di<br>Investimento | Spesa<br>Ammissibile                                  | Attività | Normativa /<br>Regolamento  |
|----------------------------|-------|---------------------------|------------------------------|-------------------------------------------------------|----------|-----------------------------|
| Linea di<br>progetto<br>#1 | AAA_1 | Tipologia<br>intervento 1 | Costi della<br>Produzione    | Strumenti ed<br>Attrezzature<br>non<br>ammortizzabili | I.6      | ART. 38 REG.<br>CE 800/2008 |

Tabella 6 – Gestione Domande: esempio di "linee di progetto"

Il campo **Rif.** riporta un codice alfanumerico di riferimento per ogni "linea", necessario per consentire di allegare al progetto uno o più documenti, come descritto successivamente.

## THEOR MATICA®

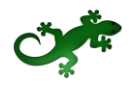

L'utente che intende inserire un costo per la "linea di progetto" esistente, clicca sul quadratino posto a sx., accanto al nome della propria Azienda, per abilitare la compilazione dei campi corrispondenti alla "linea" selezionata e ne compila i campi disponibili.

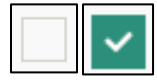

Figura 65 – Gestione Domande: deselezione/selezione di una voce di costo per una "linea di progetto"

Per aggiungere una seconda voce di costo appartenente alla "linea di progetto", l'utente clicca il pulsante verde [+] posto a dx. per visualizzare una seconda riga nella stessa "linea di progetto".

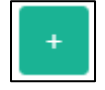

Figura 66 – Gestione Domande: pulsante per aggiunta di una ulteriore voce di costo

Successivamente clicca sul quadratino posto a sx. della nuova riga per abilitare la compilazione dei campi e procede nella compilazione allo stesso modo.

I campi **Sub Totale** e **Totale** si valorizzano in automatico con la somma dei costi relativi alla "linea di progetto" inseriti nel campo **Costo imputabile al progetto**.

Per cancellare il contenuto di una riga di costo, deselezionare il quadratino posto a sx. della riga. Dopo il successivo salvataggio la riga non compilata e deselezionata verrà eliminata, ad esclusione della prima riga, che rimarrà presente in maniera predefinita.

La sezione inferiore del Modulo consente di allegare uno o più documenti, ad esempio preventivi di spesa, associandoli alla "linea di progetto" presente nel Modulo. E' possibile allegare più di un documento alla stessa "linea".

Per allegare un documento, l'utente compila il campo **Descrizione** con una breve descrizione del contenuto del documento, seleziona dalla combo **Riferimento** il codice alfanumerico corrispondente alla "linea di progetto" desiderata e poi clicca il pulsante **Seleziona file** per individuare e selezionare sul proprio computer il documento da allegare.

Un messaggio confermerà il corretto caricamento del file:

| La pagina all'indirizzo 172.16.9.56 dice:                                                 | × |
|-------------------------------------------------------------------------------------------|---|
| File caricato con successo. Troverai la lista dei file caricati a<br>piè di pagina.<br>OK |   |
|                                                                                           |   |

Figura 67 – Gestione Domande: conferma corretto caricamento dell'allegato

Cliccare **OK** per chiudere il messaggio.

Una riga in basso riepiloga le informazioni relative al documento allegato nei campi **Descrizione**, **Riferimento** e **File**, mentre il link **Download** consente di scaricare il documento allegato.

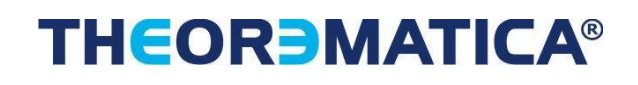

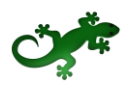

| Descrizione                        | Riferimento | File                       | Download |          |
|------------------------------------|-------------|----------------------------|----------|----------|
| descrizione del documento allegato | AAA_1       | nuova_disposizione_tab.png | download | cancella |

Figura 68 - Gestione Domande: riepilogo documento allegato

Per eliminare l'allegato, cliccare il pulsante **Cancella** posto a dx. dell'allegato. Il Sistema mostra un messaggio di richiesta conferma all'eliminazione:

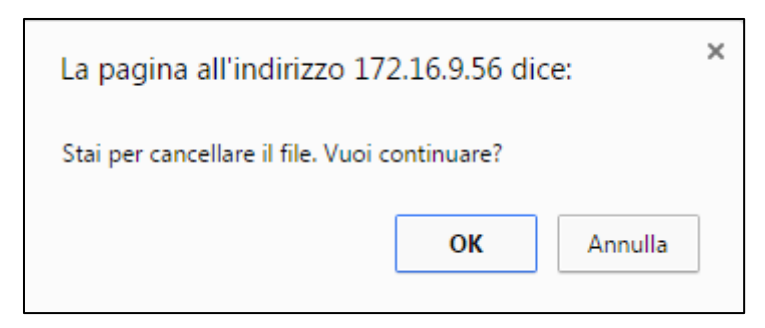

Figura 69 – Gestione Domande: messaggio di richiesta conferma all'eliminazione dell'allegato

Cliccare **OK** per confermare l'eliminazione ovvero cliccare **Annulla**.

E' consentito allegare documenti con le seguenti estensioni:

- Pdf
- P7M
- Png
- Jpg
- Gif
- Tif

I documenti devono avere una dimensione massima di 5MB.

### 2.1.1.17.2 COMPILAZIONE MODULO "COSTI DELLA PRODUZIONE" PER AGGREGAZIONE DI IMPRESE

Il Modulo presenta, per ogni componente dell'Aggregazione, la "linea di progetto" prevista dal Bando, affinchè ogni componente possa inserire i costi relativi ad ogni "linea".

Sono valide le stesse procedure e considerazioni descritte nel caso di Impresa Singola.

#### 2.1.1.18 COMPILAZIONE MODULO "SERVIZI DI CONSULENZA (A CORPO)"

### 2.1.1.18.1 COMPILAZIONE MODULO "SERVIZI DI CONSULENZA (A CORPO)" PER IMPRESA SINGOLA

L'immagine seguente mostra, in misura parziale, il Modulo **Servizi di consulenza (a corpo)** se il Richiedente compila la Domanda come Impresa Singola:

# THEOR MATICA®

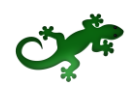

| Rif.          | Azienda   | Tipologia<br>intervento   | Tipologia<br>investimento             | Spesa<br>ammissibile             | Attivitá | Normativa /<br>Regolamento       | Descrizione | Nominativo | Costo |
|---------------|-----------|---------------------------|---------------------------------------|----------------------------------|----------|----------------------------------|-------------|------------|-------|
| AAA_1         | AZIENDA 1 | Tipologia<br>intervento 1 | Servizi di<br>consulenza (a<br>corpo) | Costi di ricerca<br>contrattuale | 1.4      | DE MINIMIS                       |             |            |       |
|               | AZIENDA 1 | Tipologia<br>intervento 1 | Servizi di<br>consulenza (a<br>corpo) | Costi di ricerca<br>contrattuale | 1.4      | DE MINIMIS                       |             |            | +     |
| Sub<br>Totale |           |                           |                                       |                                  |          |                                  |             | 0          | €     |
| AAB_1         | AZIENDA 1 | Tipologia<br>intervento 1 | Servizi di<br>consulenza (a<br>corpo) | Costi competenze<br>tecniche     | 1.4      | ART. 26 E 27 REG.<br>CE 800/2008 |             |            |       |
|               | AZIENDA 1 | Tipologia<br>intervento 1 | Servizi di<br>consulenza (a<br>corpo) | Costi competenze<br>tecniche     | 1.4      | ART. 26 E 27 REG.<br>CE 800/2008 |             |            | +     |
| Sub<br>Totale |           |                           |                                       |                                  |          |                                  |             | 0          | €     |
| AAC_1         | AZIENDA 1 | Tipologia<br>intervento 1 | Servizi di<br>consulenza (a<br>corpo) | Brevetti                         | 1.4      | ART. 38 REG.CE<br>800/2008       |             |            |       |
|               | AZIENDA 1 | Tipologia<br>intervento 1 | Servizi di<br>consulenza (a<br>corpo) | Brevetti                         | 1.4      | ART. 38 REG.CE<br>800/2008       |             |            | +     |
| Sub<br>Totale |           |                           |                                       |                                  |          |                                  |             | 0          | €     |
| AAD_1         | AZIENDA 1 | Tipologia<br>intervento 1 | Servizi di<br>consulenza (a<br>corpo) | Costi traduzione                 | 1.4      | ART. 33 REG. CE<br>800/2008      |             |            |       |
|               | AZIENDA 1 | Tipologia<br>intervento 1 | Servizi di<br>consulenza (a<br>corpo) | Costi traduzione                 | 1.4      | ART. 33 REG. CE<br>800/2008      |             |            | +     |
| Sub           |           |                           |                                       |                                  |          |                                  |             | 0          | €     |

Figura 70 - Gestione Domande: modulo "Servizi di consulenza (a corpo)" per Impresa Singola

All'interno di questo Modulo saranno presenti tante "linee di progetto" quante ne sono previste dal Bando sulla base del quale il Formulario in compilazione è stato configurato. Ogni "linea di progetto" è costituita da:

- Tipologia d'Intervento
- Tipologia di Investimento
- Spesa Ammissibile
- Attività
- Normativa/Regolamento

Nell'immagine precedente, ad esempio, sono mostrate più "linee di progetto" con le seguenti caratteristiche:

| Linea di<br>progetto       | Rif.  | Tipologia<br>Intervento   | Tipologia di<br>Investimento          | Spesa<br>Ammissibile                | Attività | Normativa /<br>Regolamento          |
|----------------------------|-------|---------------------------|---------------------------------------|-------------------------------------|----------|-------------------------------------|
| Linea di<br>progetto<br>#1 | AAA_1 | Tipologia<br>intervento 1 | Servizi di<br>consulenza (a<br>corpo) | Costi di<br>ricerca<br>contrattuale | I.4      | DE MINIMIS                          |
| Linea di<br>progetto<br>#2 | AAB_1 | Tipologia<br>intervento 1 | Servizi di<br>consulenza (a<br>corpo) | Costi<br>competenze<br>tecniche     | I.4      | ART. 26 E 27<br>REG. CE<br>800/2008 |
| Linea di<br>progetto       | AAC_1 | Tipologia<br>intervento 1 | Servizi di<br>consulenza (a<br>corpo) | Brevetti                            | I.4      | ART. 38 REG.<br>CE 800/2008         |

## THEOR MATICA®

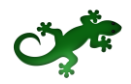

| #3                         |       |                           |                                       |                     |     |                             |
|----------------------------|-------|---------------------------|---------------------------------------|---------------------|-----|-----------------------------|
| Linea di<br>progetto<br>#4 | AAD_1 | Tipologia<br>intervento 1 | Servizi di<br>consulenza (a<br>corpo) | Costi<br>traduzione | I.4 | ART. 33 REG.<br>CE 800/2008 |

Tabella 7 – Gestione Domande: esempio di "linee di progetto"

Il campo **Rif.** riporta un codice alfanumerico di riferimento per ogni "linea", necessario per consentire di allegare al progetto uno o più documenti, come descritto successivamente.

L'utente, per ogni "linea di progetto" per la quale intende inserire un costo, clicca sul quadratino posto a sx., accanto al nome della propria Azienda, per abilitare la compilazione dei campi corrispondenti alla "linea" selezionata e ne compila i campi disponibili.

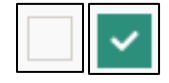

Figura 71 – Gestione Domande: deselezione/selezione di una voce di costo per una "linea di progetto"

Per aggiungere una seconda voce di costo appartenente alla stessa "linea di progetto", l'utente clicca il pulsante verde [+] posto a dx. per visualizzare una seconda riga nella stessa "linea di progetto".

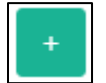

Figura 72 – Gestione Domande: pulsante per aggiunta di una ulteriore voce di costo

Successivamente clicca sul quadratino posto a sx. della nuova riga per abilitare la compilazione dei campi e procede nella compilazione allo stesso modo.

I campi **Sub Totale** si valorizzano in automatico con la somma dei costi relativi ad una stessa "linea di progetto" inseriti nel campo **Costo**.

Il campo **Totale** si valorizza in automatico con la somma dei campi **Sub Totale**.

Per cancellare il contenuto di una riga di costo, deselezionare il quadratino posto a sx. della riga. Dopo il successivo salvataggio la riga non compilata e deselezionata verrà eliminata, ad esclusione della prima riga, che rimarrà presente in maniera predefinita.

La sezione inferiore del Modulo consente di allegare uno o più documenti, ad esempio preventivi di spesa, associandoli ad una delle "linee di progetto" presenti nel Modulo. E' possibile allegare più di un documento alla stessa "linea".

Per allegare un documento, l'utente compila il campo **Descrizione** con una breve descrizione del contenuto del documento, seleziona dalla combo **Riferimento** il codice alfanumerico corrispondente alla "linea di progetto" desiderata e poi clicca il pulsante **Seleziona file** per individuare e selezionare sul proprio computer il documento da allegare.

Un messaggio confermerà il corretto caricamento del file:

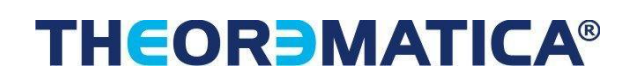

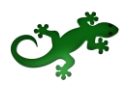

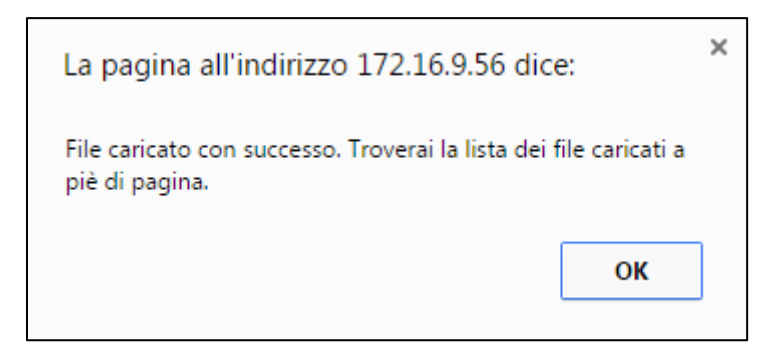

Figura 73 – Gestione Domande: conferma corretto caricamento dell'allegato

Cliccare **OK** per chiudere il messaggio.

Una riga in basso riepiloga le informazioni relative al documento allegato nei campi **Descrizione**, **Riferimento** e **File**, mentre il link **Download** consente di scaricare il documento allegato.

| Descrizione                        | Riferimento | File                       | Download |          |
|------------------------------------|-------------|----------------------------|----------|----------|
| descrizione del documento allegato | AAA_1       | nuova_disposizione_tab.png | download | cancella |

Figura 74 - Gestione Domande: riepilogo documento allegato

Per eliminare l'allegato, cliccare il pulsante **Cancella** posto a dx. dell'allegato. Il Sistema mostra un messaggio di richiesta conferma all'eliminazione:

| La pagina all'indirizzo 172.16.9.56 dice:     |  |  |  |  |  |  |
|-----------------------------------------------|--|--|--|--|--|--|
| Stai per cancellare il file. Vuoi continuare? |  |  |  |  |  |  |
| <b>OK</b> Annulla                             |  |  |  |  |  |  |
|                                               |  |  |  |  |  |  |

Figura 75 – Gestione Domande: messaggio di richiesta conferma all'eliminazione dell'allegato

Cliccare **OK** per confermare l'eliminazione ovvero cliccare **Annulla**.

E' consentito allegare documenti con le seguenti estensioni:

- Pdf
- P7M
- Png
- Jpg
- Gif
- Tif

I documenti devono avere una dimensione massima di 5MB.

### 2.1.1.18.2 COMPILAZIONE MODULO "SERVIZI DI CONSULENZA (A CORPO)" PER AGGREGAZIONE DI IMPRESE

Il Modulo presenta, per ogni componente dell'Aggregazione, le "linee di progetto" previste dal Bando, affinchè ogni componente possa inserire i costi relativi ad ogni "linea".

# THEOR MATICA®

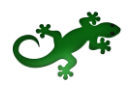

Sono valide le stesse procedure e considerazioni descritte nel caso di Impresa Singola.

### 2.1.1.19 COMPILAZIONE MODULO "CONSULENZE ORGANISMO DI RICERCA"

#### 2.1.1.19.1 COMPILAZIONE MODULO "CONSULENZE ORGANISMO DI RICERCA" PER IMPRESA SINGOLA

L'immagine seguente mostra, in misura parziale, il Modulo **Consulenze Organismo di Ricerca** se il Richiedente compila la Domanda come Impresa Singola:

| Rif.          | Azienda   | Tipologia<br>intervento   | Tipologia<br>investimento       | Spesa ammissibile                  | Attivitá | Normativa /<br>Regolamento       | Descrizione | Costo |
|---------------|-----------|---------------------------|---------------------------------|------------------------------------|----------|----------------------------------|-------------|-------|
| AAA_1         | AZIENDA 1 | Tipologia<br>intervento 1 | Consulenze Organi<br>di Ricerca | Costi di ricerca<br>contrattuale   | 1.6      | ART. 32 REG. CE<br>800/2008      |             |       |
|               | AZIENDA 1 | Tipologia<br>intervento 1 | Consulenze Organi<br>di Ricerca | Costi di ricerca<br>contrattuale   | 1.6      | ART. 32 REG. CE<br>800/2008      |             | +     |
| Sub<br>Totale |           |                           |                                 |                                    |          |                                  | 0           | €     |
| AAB_1         | AZIENDA 1 | Tipologia<br>intervento 1 | Consulenze Organi<br>di Ricerca | Costi competenze<br>tecniche       | 1.4      | ART. 26 E 27 REG. CE<br>800/2008 |             |       |
|               | AZIENDA 1 | Tipologia<br>intervento 1 | Consulenze Organi<br>di Ricerca | Costi competenze<br>tecniche       | 1.4      | ART. 26 E 27 REG. CE<br>800/2008 |             | +     |
| Sub<br>Totale |           |                           |                                 |                                    |          |                                  | 0           | €     |
| AAC_1         | AZIENDA 1 | Tipologia<br>intervento 1 | Consulenze Organi<br>di Ricerca | Costi consulenze<br>specialistiche | 1.4      | ART. 31 REG. CE<br>800/2008      |             |       |
|               | AZIENDA 1 | Tipologia<br>intervento 1 | Consulenze Organi<br>di Ricerca | Costi consulenze<br>specialistiche | 1.4      | ART. 31 REG. CE<br>800/2008      |             | +     |
| Sub<br>Totale |           |                           |                                 |                                    |          |                                  | 0           | €     |
| AAD_1         | AZIENDA 1 | Tipologia<br>intervento 1 | Consulenze Organi<br>di Ricerca | Brevetti                           | 1.4      | ART. 31 REG. CE<br>800/2008      |             |       |
|               | AZIENDA 1 | Tipologia<br>intervento 1 | Consulenze Organi<br>di Ricerca | Brevetti                           | 1.4      | ART. 31 REG. CE<br>800/2008      |             | +     |
| Sub<br>Totale |           |                           |                                 |                                    |          |                                  | 0           | €     |

Figura 76 - Gestione Domande: modulo "Consulenze Organismo di Ricerca" per Impresa Singola

All'interno di questo Modulo saranno presenti tante "linee di progetto" quante ne sono previste dal Bando sulla base del quale il Formulario in compilazione è stato configurato. Ogni "linea di progetto" è costituita da:

- Tipologia d'Intervento
- Tipologia di Investimento
- Spesa Ammissibile
- Attività
- Normativa/Regolamento

Nell'immagine precedente, ad esempio, sono mostrate più "linee di progetto" con le seguenti caratteristiche:

| Linea di<br>progetto       | Rif.  | Tipologia<br>Intervento   | Tipologia di<br>Investimento          | Spesa<br>Ammissibile                | Attività | Normativa /<br>Regolamento  |
|----------------------------|-------|---------------------------|---------------------------------------|-------------------------------------|----------|-----------------------------|
| Linea di<br>progetto<br>#1 | AAA_1 | Tipologia<br>intervento 1 | Consulenze<br>Organismi di<br>Ricerca | Costi di<br>ricerca<br>contrattuale | I.6      | ART. 32 REG.<br>CE 800/2008 |

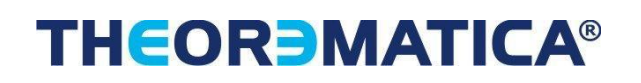

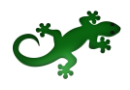

| Linea di<br>progetto<br>#2 | AAB_1 | Tipologia<br>intervento 1 | Consulenze<br>Organismi di<br>Ricerca | Costi<br>competenze<br>tecniche       | I.4 | ART. 26 E 27<br>REG. CE<br>800/2008 |
|----------------------------|-------|---------------------------|---------------------------------------|---------------------------------------|-----|-------------------------------------|
| Linea di<br>progetto<br>#3 | AAC_1 | Tipologia<br>intervento 1 | Consulenze<br>Organismi di<br>Ricerca | Costi<br>consulenze<br>specialistiche | I.4 | ART. 31 REG.<br>CE 800/2008         |
| Linea di<br>progetto<br>#4 | AAD_1 | Tipologia<br>intervento 1 | Consulenze<br>Organismi di<br>Ricerca | Brevetti                              | I.4 | ART. 31 REG.<br>CE 800/2008         |

Tabella 8 – Gestione Domande: esempio di "linee di progetto"

Il campo **Rif.** riporta un codice alfanumerico di riferimento per ogni "linea", necessario per consentire di allegare al progetto uno o più documenti, come descritto successivamente.

L'utente, per ogni "linea di progetto" per la quale intende inserire un costo, clicca sul quadratino posto a sx., accanto al nome della propria Azienda, per abilitare la compilazione dei campi corrispondenti alla "linea" selezionata e ne compila i campi disponibili.

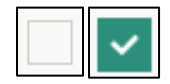

Figura 77 – Gestione Domande: deselezione/selezione di una voce di costo per una "linea di progetto"

Per aggiungere una seconda voce di costo appartenente alla stessa "linea di progetto", l'utente clicca il pulsante verde [+] posto a dx. per visualizzare una seconda riga nella stessa "linea di progetto".

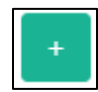

Figura 78 – Gestione Domande: pulsante per aggiunta di una ulteriore voce di costo

Successivamente clicca sul quadratino posto a sx. della nuova riga per abilitare la compilazione dei campi e procede nella compilazione allo stesso modo.

I campi **Sub Totale** si valorizzano in automatico con la somma dei costi relativi ad una stessa "linea di progetto" inseriti nel campo **Costo**.

Il campo **Totale** si valorizza in automatico con la somma dei campi **Sub Totale**.

Per cancellare il contenuto di una riga di costo, deselezionare il quadratino posto a sx. della riga. Dopo il successivo salvataggio la riga non compilata e deselezionata verrà eliminata, ad esclusione della prima riga, che rimarrà presente in maniera predefinita.

La sezione inferiore del Modulo consente di allegare uno o più documenti, ad esempio preventivi di spesa, associandoli ad una delle "linee di progetto" presenti nel Modulo. E' possibile allegare più di un documento alla stessa "linea".

Per allegare un documento, l'utente compila il campo **Descrizione** con una breve descrizione del contenuto del documento, seleziona dalla combo **Riferimento** il codice alfanumerico corrispondente alla "linea di progetto" desiderata e poi clicca il pulsante **Seleziona file** per individuare e selezionare sul proprio computer il documento da allegare.

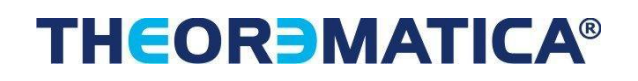

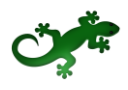

Un messaggio confermerà il corretto caricamento del file:

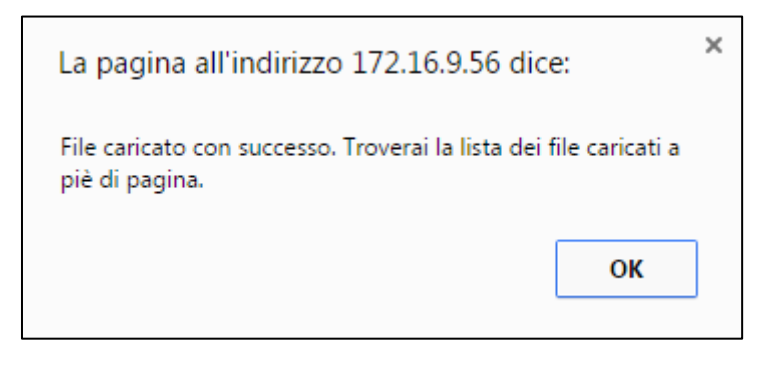

Figura 79 – Gestione Domande: conferma corretto caricamento dell'allegato

Cliccare **OK** per chiudere il messaggio.

Una riga in basso riepiloga le informazioni relative al documento allegato nei campi **Descrizione**, **Riferimento** e **File**, mentre il link **Download** consente di scaricare il documento allegato.

| Descrizione                        | Riferimento | File                       | Download |          |
|------------------------------------|-------------|----------------------------|----------|----------|
| descrizione del documento allegato | AAA_1       | nuova_disposizione_tab.png | download | cancella |

Figura 80 - Gestione Domande: riepilogo documento allegato

Per eliminare l'allegato, cliccare il pulsante **Cancella** posto a dx. dell'allegato. Il Sistema mostra un messaggio di richiesta conferma all'eliminazione:

| La pagina all'indirizzo 172.16.9.56 dice:     |    |         |  |  |
|-----------------------------------------------|----|---------|--|--|
| Stai per cancellare il file. Vuoi continuare? |    |         |  |  |
|                                               | ОК | Annulla |  |  |

Figura 81 – Gestione Domande: messaggio di richiesta conferma all'eliminazione dell'allegato

Cliccare **OK** per confermare l'eliminazione ovvero cliccare **Annulla**.

E' consentito allegare documenti con le seguenti estensioni:

- Pdf
- P7M
- Png
- Jpg
- Gif
- Tif

I documenti devono avere una dimensione massima di 5MB.

#### 2.1.1.19.2 COMPILAZIONE MODULO "CONSULENZE ORGANISMO DI RICERCA" PER AGGREGAZIONE DI IMPRESE

# THEOR MATICA®

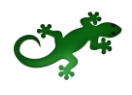

Il Modulo presenta, per ogni componente dell'Aggregazione, le "linee di progetto" previste dal Bando, affinchè ogni componente possa inserire i costi relativi ad ogni "linea".

Sono valide le stesse procedure e considerazioni descritte nel caso di Impresa Singola.

### **2.1.1.20** COMPILAZIONE MODULO "COSTI PER GODIMENTO BENI DI TERZI"

#### 2.1.1.20.1 COMPILAZIONE MODULO "COSTI PER GODIMENTO BENI DI TERZI" PER IMPRESA SINGOLA

L'immagine seguente mostra il Modulo **Costi per godimento beni di terzi** se il Richiedente compila la Domanda come Impresa Singola:

| Rif.             | Azienda   | Tipologia<br>intervento   | Tipologia investimento               | Spesa<br>ammissibile    | Attivitá | Normativa /<br>Regolamento  | Descrizione | Costo |
|------------------|-----------|---------------------------|--------------------------------------|-------------------------|----------|-----------------------------|-------------|-------|
| AAA_1            | AZIENDA 1 | Tipologia<br>intervento 1 | Costi per godimento beni<br>di terzi | Materiali di<br>consumo | 1.6      | ART. 33 REG. CE<br>800/2008 |             |       |
|                  | AZIENDA 1 | Tipologia<br>intervento 1 | Costi per godimento beni<br>di terzi | Materiali di<br>consumo | 1.6      | ART. 33 REG. CE<br>800/2008 |             | +     |
| Sub<br>Totale    |           |                           |                                      |                         |          |                             | 0           | €     |
| Totale           |           |                           |                                      |                         |          |                             | 0,00        | €     |
| Descrizione      |           |                           | Riferime                             | nto                     |          | File                        |             |       |
|                  |           |                           |                                      | •                       |          | seleziona file              |             |       |
| Descrizione      |           | Riferimer                 | nto                                  | F                       | ile      | Download                    |             |       |
| Non ci sono file | uploadati |                           |                                      |                         |          |                             |             |       |

Figura 82 - Gestione Domande: modulo "Costi per godimento beni di terzi" per Impresa Singola

All'interno di questo Modulo saranno presenti tante "linee di progetto" quante ne sono previste dal Bando sulla base del quale il Formulario in compilazione è stato configurato. Ogni "linea di progetto" è costituita da:

- Tipologia d'Intervento
- Tipologia di Investimento
- Spesa Ammissibile
- Attività
- Normativa/Regolamento

Nell'immagine precedente, ad esempio, è mostrata una sola "linea di progetto" con le seguenti caratteristiche:

| Linea di<br>progetto       | Rif.  | Tipologia<br>Intervento   | Tipologia di<br>Investimento            | Spesa<br>Ammissibile    | Attività | Normativa /<br>Regolamento  |
|----------------------------|-------|---------------------------|-----------------------------------------|-------------------------|----------|-----------------------------|
| Linea di<br>progetto<br>#1 | AAA_1 | Tipologia<br>intervento 1 | Costi per<br>godimento<br>beni di terzi | Materiali di<br>consumo | I.6      | ART. 33 REG.<br>CE 800/2008 |

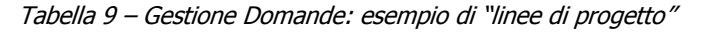

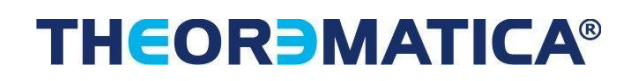

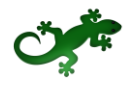

Il campo **Rif.** riporta un codice alfanumerico di riferimento per ogni "linea", necessario per consentire di allegare al progetto uno o più documenti, come descritto successivamente.

L'utente che intende inserire un costo per la "linea di progetto" esistente, clicca sul quadratino posto a sx., accanto al nome della propria Azienda, per abilitare la compilazione dei campi corrispondenti alla "linea" selezionata e ne compila i campi disponibili.

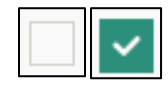

Figura 83 – Gestione Domande: deselezione/selezione di una voce di costo per una "linea di progetto"

Per aggiungere una seconda voce di costo appartenente alla "linea di progetto", l'utente clicca il pulsante verde [+] posto a dx. per visualizzare una seconda riga nella stessa "linea di progetto".

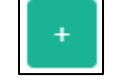

Figura 84 – Gestione Domande: pulsante per aggiunta di una ulteriore voce di costo

Successivamente clicca sul quadratino posto a sx. della nuova riga per abilitare la compilazione dei campi e procede nella compilazione allo stesso modo.

I campi **Sub Totale** e **Totale** si valorizzano in automatico con la somma dei costi relativi alla "linea di progetto" inseriti nel campo **Costo**.

Per cancellare il contenuto di una riga di costo, deselezionare il quadratino posto a sx. della riga. Dopo il successivo salvataggio la riga non compilata e deselezionata verrà eliminata, ad esclusione della prima riga, che rimarrà presente in maniera predefinita.

La sezione inferiore del Modulo consente di allegare uno o più documenti, ad esempio preventivi di spesa, associandoli alla "linea di progetto" presente nel Modulo. E' possibile allegare più di un documento alla stessa "linea".

Per allegare un documento, l'utente compila il campo **Descrizione** con una breve descrizione del contenuto del documento, seleziona dalla combo **Riferimento** il codice alfanumerico corrispondente alla "linea di progetto" desiderata e poi clicca il pulsante **Seleziona file** per individuare e selezionare sul proprio computer il documento da allegare.

Un messaggio confermerà il corretto caricamento del file:

| La pagina all'indirizzo 172.16.9.56 dice:                                           | × |
|-------------------------------------------------------------------------------------|---|
| File caricato con successo. Troverai la lista dei file caricati a<br>piè di pagina. |   |
| ок                                                                                  |   |

Figura 85 – Gestione Domande: conferma corretto caricamento dell'allegato

Cliccare **OK** per chiudere il messaggio.

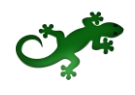

Una riga in basso riepiloga le informazioni relative al documento allegato nei campi **Descrizione**, **Riferimento** e **File**, mentre il link **Download** consente di scaricare il documento allegato.

| Descrizione                        | Riferimento | File                       | Download |          |
|------------------------------------|-------------|----------------------------|----------|----------|
| descrizione del documento allegato | AAA_1       | nuova_disposizione_tab.png | download | cancella |

Figura 86 - Gestione Domande: riepilogo documento allegato

Per eliminare l'allegato, cliccare il pulsante **Cancella** posto a dx. dell'allegato. Il Sistema mostra un messaggio di richiesta conferma all'eliminazione:

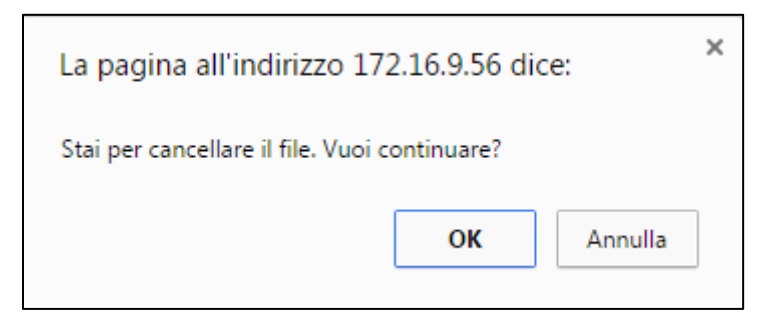

Figura 87 – Gestione Domande: messaggio di richiesta conferma all'eliminazione dell'allegato

Cliccare **OK** per confermare l'eliminazione ovvero cliccare **Annulla**.

E' consentito allegare documenti con le seguenti estensioni:

- Pdf
- P7M
- Png
- Jpg
- Gif
- Tif

I documenti devono avere una dimensione massima di 5MB.

### 2.1.1.20.2 COMPILAZIONE MODULO "COSTI PER GODIMENTO BENI DI TERZI" PER AGGREGAZIONE DI IMPRESE

Il Modulo presenta, per ogni componente dell'Aggregazione, la "linea di progetto" prevista dal Bando, affinchè ogni componente possa inserire i costi relativi ad ogni "linea".

Sono valide le stesse procedure e considerazioni descritte nel caso di Impresa Singola.

### 2.1.1.21 COMPILAZIONE MODULO "COSTI INDIRETTI E ALTRI ONERI"

#### 2.1.1.21.1 COMPILAZIONE MODULO "COSTI INDIRETTI E ALTRI ONERI" PER IMPRESA SINGOLA

L'immagine seguente mostra il Modulo **Costi indiretti e altri oneri** se il Richiedente compila la Domanda come Impresa Singola:

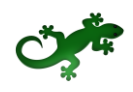

|               | Azienda   | Tipologia<br>intervento   | Tipologia<br>investimento        | Spesa<br>ammissibile | Attivitá | Normativa /<br>Regolamento  | Descrizione | Costo |
|---------------|-----------|---------------------------|----------------------------------|----------------------|----------|-----------------------------|-------------|-------|
| AAA_1         | AZIENDA 1 | Tipologia<br>intervento 1 | Costi indiretti e altri<br>oneri | Spese generali       | 1.4      | ART. 5 COMMA 11<br>DM 87/08 |             |       |
|               | AZIENDA 1 | Tipologia<br>intervento 1 | Costi indiretti e altri<br>oneri | Spese generali       | 1.4      | ART. 5 COMMA 11<br>DM 87/08 |             | +     |
| Sub<br>Totale |           |                           |                                  |                      |          |                             | ٥           | €     |
| Totale        |           |                           |                                  |                      |          |                             | 0,00        | €     |
|               |           |                           |                                  |                      |          |                             |             |       |
| Descrizione   |           |                           | Rifer                            | rimento              |          | File                        |             |       |
| Descrizione   |           |                           | Rifer                            | ▼                    |          | File<br>seleziona file      |             |       |
| Descrizione   |           |                           | Rifer                            |                      |          | File<br>seleziona file      |             |       |
| Descrizione   |           | Riferime                  | Rifer                            | T                    | File     | File<br>seleziona file      | d           |       |

Figura 88 - Gestione Domande: modulo "Costi indiretti e altri oneri" per Impresa Singola

All'interno di questo Modulo saranno presenti tante "linee di progetto" quante ne sono previste dal Bando sulla base del quale il Formulario in compilazione è stato configurato. Ogni "linea di progetto" è costituita da:

- Tipologia d'Intervento
- Tipologia di Investimento
- Spesa Ammissibile
- Attività
- Normativa/Regolamento

Nell'immagine precedente, ad esempio, è mostrata una sola "linea di progetto" con le seguenti caratteristiche:

| Linea di<br>progetto       | Rif.  | Tipologia<br>Intervento   | Tipologia di<br>Investimento     | Spesa<br>Ammissibile | Attività | Normativa /<br>Regolamento     |
|----------------------------|-------|---------------------------|----------------------------------|----------------------|----------|--------------------------------|
| Linea di<br>progetto<br>#1 | AAA_1 | Tipologia<br>intervento 1 | Costi indiretti e<br>altri oneri | Spese<br>generali    | I.4      | ART. 5<br>COMMA 11 DM<br>87/08 |

Tabella 10 – Gestione Domande: esempio di "linee di progetto"

Il campo **Rif.** riporta un codice alfanumerico di riferimento per ogni "linea", necessario per consentire di allegare al progetto uno o più documenti, come descritto successivamente.

L'utente che intende inserire un costo per la "linea di progetto" esistente, clicca sul quadratino posto a sx., accanto al nome della propria Azienda, per abilitare la compilazione dei campi corrispondenti alla "linea" selezionata e ne compila i campi disponibili.

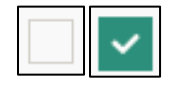

Figura 89 – Gestione Domande: deselezione/selezione di una voce di costo per una "linea di progetto"

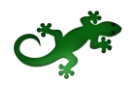

Per aggiungere una seconda voce di costo appartenente alla "linea di progetto", l'utente clicca il pulsante verde [+] posto a dx. per visualizzare una seconda riga nella stessa "linea di progetto".

| _ |  |  |
|---|--|--|

Figura 90 – Gestione Domande: pulsante per aggiunta di una ulteriore voce di costo

Successivamente clicca sul quadratino posto a sx. della nuova riga per abilitare la compilazione dei campi e procede nella compilazione allo stesso modo.

I campi **Sub Totale** e **Totale** si valorizzano in automatico con la somma dei costi relativi alla "linea di progetto" inseriti nel campo **Costo**.

Per cancellare il contenuto di una riga di costo, deselezionare il quadratino posto a sx. della riga. Dopo il successivo salvataggio la riga non compilata e deselezionata verrà eliminata, ad esclusione della prima riga, che rimarrà presente in maniera predefinita.

La sezione inferiore del Modulo consente di allegare uno o più documenti, ad esempio preventivi di spesa, associandoli alla "linea di progetto" presente nel Modulo. E' possibile allegare più di un documento alla stessa "linea".

Per allegare un documento, l'utente compila il campo **Descrizione** con una breve descrizione del contenuto del documento, seleziona dalla combo **Riferimento** il codice alfanumerico corrispondente alla "linea di progetto" desiderata e poi clicca il pulsante **Seleziona file** per individuare e selezionare sul proprio computer il documento da allegare.

Un messaggio confermerà il corretto caricamento del file:

| La pagina all'indirizzo 172.16.9.56 d                             | ice:               | × |
|-------------------------------------------------------------------|--------------------|---|
| File caricato con successo. Troverai la lista d<br>piè di pagina. | ei file caricati a |   |
|                                                                   | ОК                 |   |

Figura 91 – Gestione Domande: conferma corretto caricamento dell'allegato

Cliccare **OK** per chiudere il messaggio.

Una riga in basso riepiloga le informazioni relative al documento allegato nei campi **Descrizione**, **Riferimento** e **File**, mentre il link **Download** consente di scaricare il documento allegato.

| Descrizione                        | Riferimento | File                       | Download |          |
|------------------------------------|-------------|----------------------------|----------|----------|
| descrizione del documento allegato | AAA_1       | nuova_disposizione_tab.png | download | cancella |

Figura 92 - Gestione Domande: riepilogo documento allegato

Per eliminare l'allegato, cliccare il pulsante **Cancella** posto a dx. dell'allegato. Il Sistema mostra un messaggio di richiesta conferma all'eliminazione:

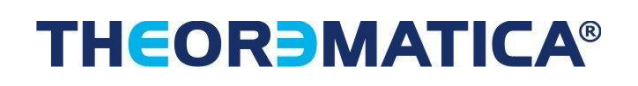

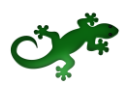

| La pagina all'indirizzo 172.16.9.56 dice:     |    |         |  |  |
|-----------------------------------------------|----|---------|--|--|
| Stai per cancellare il file. Vuoi continuare? |    |         |  |  |
|                                               | ОК | Annulla |  |  |

Figura 93 – Gestione Domande: messaggio di richiesta conferma all'eliminazione dell'allegato

Cliccare **OK** per confermare l'eliminazione ovvero cliccare **Annulla**.

E' consentito allegare documenti con le seguenti estensioni:

- Pdf
- P7M
- Png
- Jpg
- Gif
- Tif

I documenti devono avere una dimensione massima di 5MB.

### 2.1.1.21.2 COMPILAZIONE MODULO "COSTI INDIRETTI E ALTRI ONERI" PER AGGREGAZIONE DI IMPRESE

Il Modulo presenta, per ogni componente dell'Aggregazione, la "linea di progetto" prevista dal Bando, affinchè ogni componente possa inserire i costi relativi ad ogni "linea".

Sono valide le stesse procedure e considerazioni descritte nel caso di Impresa Singola.

### 2.1.1.22 COMPILAZIONE MODULO "ALLEGATI"

L'immagine seguente mostra il Modulo Allegati:

| Tipologia documento | File           |          |
|---------------------|----------------|----------|
| ▼                   | seleziona file |          |
|                     |                |          |
| Tipologia documento | File           | Download |
|                     |                |          |

Figura 94 - Gestione Domande: modulo "Allegati"

La combo **Tipologia documento** contiene la lista dei documenti, predisposta in fase di configurazione del Formulario, che il Richiedente deve allegare alla Domanda. E' possibile selezionare più volte la stessa tipologia di documento dalla combo per allegare documenti diversi ma appartenenti della stessa tipologia.

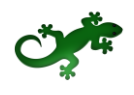

L'utente seleziona dalla combo una tipologia di documento tra quelle presenti e poi clicca il pulsante **Seleziona file** per individuare e selezionare sul proprio computer il documento da allegare.

Un messaggio confermerà il corretto caricamento del file:

| La pagina all'indirizzo 172.16.9.                            | 6 dice: ×              |
|--------------------------------------------------------------|------------------------|
| File caricato con successo. Troverai la li<br>piè di pagina. | ta dei file caricati a |
|                                                              | ок                     |

Figura 95 – Gestione Domande: conferma corretto caricamento dell'allegato

Cliccare **OK** per chiudere il messaggio.

Una riga in basso riepiloga le informazioni relative al documento allegato nei campi **Tipologia documento** e **File**, mentre il link **Download** consente di scaricare il documento allegato.

Per eliminare l'allegato, cliccare il pulsante **Cancella** posto a dx. dell'allegato. Il Sistema mostra un messaggio di richiesta conferma all'eliminazione:

| La pagina all'indirizzo 17          | 2.16.9.56 dic | e: ×    |
|-------------------------------------|---------------|---------|
| Stai per cancellare il file. Vuoi c | ontinuare?    |         |
|                                     | ОК            | Annulla |
|                                     |               |         |

Figura 96 – Gestione Domande: messaggio di richiesta conferma all'eliminazione dell'allegato

Cliccare **OK** per confermare l'eliminazione ovvero cliccare **Annulla**.

E' consentito allegare documenti con le seguenti estensioni:

- Pdf
- P7M
- Png
- Jpg
- Gif
- Tif

I documenti devono avere una dimensione massima di 5MB.

#### 2.1.1.23 COMPILAZIONE MODULO "RIEPILOGO COSTI PER TIPOLOGIA INTERVENTO"

### 2.1.1.23.1 COMPILAZIONE MODULO "RIEPILOGO COSTI PER TIPOLOGIA INTERVENTO" PER IMPRESA SINGOLA

# THEOR MATICA®

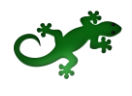

L'immagine seguente mostra, in misura parziale, il Modulo **Riepilogo Costi per Tipologia Intervento** se il Richiedente compila la Domanda come Impresa Singola:

|                                                     | Tipologia<br>intervento   | Tipologia investimento                | Spesa ammissibile                 | Attivitá | Normativa /<br>Regolamento  | Totale                                 | %<br>finanziamento | Agevolazione<br>richiesta |
|-----------------------------------------------------|---------------------------|---------------------------------------|-----------------------------------|----------|-----------------------------|----------------------------------------|--------------------|---------------------------|
|                                                     |                           |                                       |                                   |          | 0                           |                                        |                    |                           |
| Azienda:                                            | •                         |                                       |                                   |          |                             |                                        |                    |                           |
|                                                     | Tipologia<br>intervento 1 | Costi per personale                   | Personale dipendente              | 1.4      | ART. 27 REG.CE<br>800/2008  | <b>100010,000</b> €                    | 40.00 %            | €                         |
| Subtotale                                           |                           |                                       |                                   |          |                             | <b></b> E                              |                    | €1000,00 €                |
|                                                     | Tipologia<br>intervento 1 | Costi per personale                   | Personale dipendente              | 1.4      | ART. 32 REG. CE<br>800/2008 | €                                      | 20.00 %            | €                         |
| Subtotale                                           |                           |                                       |                                   |          |                             | €                                      |                    | εε                        |
|                                                     | Tipologia<br>intervento 1 | Costi per personale non<br>dipendente | Collaboratori                     | 1.4      | ART. 39 REG. CE<br>800/2008 | <b>€</b>                               | 30.00 %            | €                         |
| Subtotale                                           |                           |                                       |                                   |          |                             | <b></b> €                              |                    |                           |
|                                                     | Tipologia<br>intervento 1 | Investimenti Materiali                | Macchinari                        | 1.6      | ART.26 REG.CE<br>800/2008   | <del>- 1233,00</del> 8                 | 40.00 %            | <b>Carlos</b> é           |
| Subtotale                                           |                           |                                       |                                   |          |                             | €                                      |                    | <b>•••••••</b> €          |
|                                                     | Tipologia<br>intervento 1 | Investimenti Immateriali              | Brevetti e/o Licenze              | 1.4      | ART. 32 REG. CE<br>800/2008 | ••••••                                 | 30.00 %            | <b></b> €                 |
| Subtotale                                           |                           |                                       |                                   |          |                             | <b>••••••</b> €                        |                    | €                         |
|                                                     | Tipologia<br>intervento 1 | Investimenti Finanziari               | Azioni                            | 1.6      | ART. 32 REG. CE<br>800/2008 | 10.500,05 €                            | 50.00 %            | 51230,00 €                |
| Subtotale                                           |                           |                                       |                                   |          |                             | <b>100000</b> €                        |                    | €                         |
|                                                     | Tipologia<br>intervento 1 | Investimenti Materiali                | Costi per fabbricati              | 1.4      | ART. 33 REG. CE<br>800/2008 | <b></b> €                              | 40.00 %            | <b>•••••</b> €            |
| Subtotale                                           |                           |                                       |                                   |          |                             | <b>••••••</b> €                        |                    | 515-10,00 €               |
|                                                     | Tipologia<br>intervento 1 | Investimenti Materiali                | Costi per Terreni/Suolo aziendale | 1.4      | DE MINIMIS                  | <b></b> £                              | 30.00 %            | €                         |
| Subtotale                                           |                           |                                       |                                   |          |                             |                                        |                    | €                         |
|                                                     | Tipologia<br>intervento 1 | Investimenti Immateriali              | Pubblicità                        | 1.6      | DE MINIMIS                  | <b>10000,000</b> E                     | 40.00 %            | €                         |
| Subtotale                                           |                           |                                       |                                   |          |                             | <b>HERRICE</b>                         |                    | 4.000,00 E                |
|                                                     | Tipologia<br>intervento 1 | Investimenti Immateriali              | Spese costituzione                | 1.4      | ART. 31 REG. CE<br>800/2008 |                                        | 30.00 %            | <b>•••••••</b> €          |
| Subtotale                                           |                           |                                       |                                   |          |                             | €                                      |                    | €                         |
|                                                     | Tipologia<br>intervento 1 | Investimenti Materiali                | Opere murarie                     | 1.4      | DE MINIMIS                  |                                        | 40.00 %            | <b></b> €                 |
| Subtotale                                           |                           |                                       |                                   |          |                             |                                        |                    | <b>←</b> €                |
| TOTALE<br>PER AZIENDA                               |                           |                                       |                                   |          |                             | •••••••••••••••••••••••••••••••••••••• |                    | <b>€0010-12,00</b> €      |
| TOTALE                                              |                           |                                       |                                   |          |                             |                                        |                    |                           |
| COSTO PROGETTO                                      |                           |                                       |                                   |          |                             | €                                      |                    |                           |
| TOTALE<br>AGEVOLAZIONE<br>RICHIESTA<br>PER PROGETTO |                           |                                       |                                   |          |                             |                                        |                    | <del>20013 12,00</del> E  |

Figura 97 - Gestione Domande: modulo "Riepilogo Costi per Tipologia Intervento" per Impresa Singola

In questo Modulo, il Sistema riepiloga le "linee di progetto" relative ad ogni Modulo di costo compilato dal Richiedente ed aggiunge ad esse il campo **Totale costo** in cui somma i costi inseriti, accorpandoli per "linea di progetto" ed ordinando cronologicamente per Modulo.

Ad esempio, se il Modulo **Costi per Personale Dipendente** propone due "linee di progetto" (che si differenziano per la Normativa), tutti gli importi inseriti all'interno del Modulo, vengono qui sommati e accorpati per "linea di progetto", come mostrato nell'immagine successiva:

# THEOR MATICA®

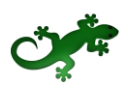

| Tipologia investimento | Spesa ammissibile    | Attivitá | Normativa /<br>Regolamento  | Totale<br>costo | %<br>finanziamento | Agevolazione<br>richiesta |
|------------------------|----------------------|----------|-----------------------------|-----------------|--------------------|---------------------------|
|                        |                      |          |                             |                 |                    |                           |
|                        |                      |          |                             |                 |                    |                           |
| Costi per personale    | Personale dipendente | 1.4      | ART. 27 REG.CE<br>800/2008  | 22.500,00€      | 40.00 %            | 9.000,00€                 |
|                        |                      |          |                             | 22.500,00 €     |                    | 9.000,00€                 |
| Costi per personale    | Personale dipendente | 1.4      | ART. 32 REG. CE<br>800/2008 | 22.054,50€      | 20.00 %            | 4.410,90€                 |
|                        |                      |          |                             | 22.054,50 €     |                    | 4.410,90€                 |

Figura 98 – Gestione Domande: esempio di visualizzazione costi per Tipologia Intervento

Nell'esempio di cui all'immagine precedente, l'importo di € 22.500,00 deve intendersi come la somma di tutti gli importi che il Richiedente ha inserito all'interno della "linea di progetto" caratterizzata dalla Normativa "ART. 27 REG. CE 800/2008".

Inoltre, il Sistema mostra nel campo **% finanziamento** la percentuale di agevolazione prevista dal Bando per la stessa "linea di progetto" (nell'esempio: 40%) e l'importo calcolato dell'agevolazione nel campo **Agevolazione richiesta** (nell'esempio: € 9.000,00).

Le stesse considerazioni valgono per la seconda "linea di progetto" mostrata nell'immagine precedente, caratterizzata dalla Normativa "ART. 32 REG. CE 800/2008", e per tutte le "linee di progetto" eventualmente mostrate in questo Modulo di riepilogo.

Il campo **Totale per Azienda** mostra il totale dei costi ed il totale dell'agevolazione per l'Impresa Singola.

Il campo **Totale Costo Progetto** mostra il totale del costo del progetto per l'Impresa Singola.

Il campo **Totale agevolazione richiesta per Progetto** mostra il totale dell'agevolazione richiesta dall'Impresa Singola.

| TOTALE<br>PER AZIENDA                               | 672.645,54 € | 200.512,68 € |
|-----------------------------------------------------|--------------|--------------|
| TOTALE<br>COSTO PROGETTO                            | 672.645,54 € |              |
| TOTALE<br>AGEVOLAZIONE<br>RICHIESTA<br>PER PROGETTO |              | 200.512,68 € |

Figura 99 - Gestione Domande: esempio di visualizzazione totali per Tipologia Intervento

#### 2.1.1.23.2 COMPILAZIONE MODULO "RIEPILOGO COSTI PER TIPOLOGIA INTERVENTO" PER AGGREGAZIONE DI IMPRESA

Le modalità di presentazione dei costi riepilogati ed i calcoli mostrati nel Modulo, così come descritti nel caso di Impresa Singola, sono riproposti nel caso di Aggregazione di Imprese tante volte quante sono le componenti l'Aggregazione.

I campi **Totale per Azienda** mostrano il totale dei costi ed il totale dell'agevolazione richiesta per ogni Azienda componente l'Aggregazione.

Il campo **Totale Costo Progetto** mostra il totale del costo del progetto per l'intera Aggregazione.

Il campo **Totale agevolazione richiesta per Progetto** mostra il totale dell'agevolazione richiesta dall'intera Aggregazione.

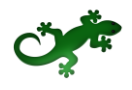

### 2.1.1.24 COMPILAZIONE MODULO "RIEPILOGO COSTI PER NORMATIVA/REGOLAMENTO"

### 2.1.1.24.1 COMPILAZIONE MODULO "RIEPILOGO COSTI PER NORMATIVA/REGOLAMENTO" PER IMPRESA SINGOLA

L'immagine seguente mostra il Modulo **Riepilogo Costi per Normativa/Regolamento** se il Richiedente compila la Domanda come Impresa Singola:

|                       | Normativa/Regolamento         | Totale costo | Totale agevolazione richiesta |              |
|-----------------------|-------------------------------|--------------|-------------------------------|--------------|
| Azienda:              |                               |              |                               |              |
|                       | ART. 27 REG.CE 800/2008       | 37.500,00€   |                               | 13.500,00€   |
|                       | ART. 32 REG. CE 800/2008      | 69.900,17€   |                               | 19.864,60 €  |
|                       | ART. 39 REG. CE 800/2008      | 22.500,00€   |                               | 6.750,00€    |
|                       | ART.26 REG.CE 800/2008        | 1.255,00 €   |                               | 502,00€      |
|                       | ART. 33 REG. CE 800/2008      | 108.495,37 € |                               | 25.322,08 €  |
|                       | DE MINIMIS                    | 95.575,00 €  |                               | 33.230,00 €  |
|                       | ART. 31 REG. CE 800/2008      | 65.000,00 €  |                               | 21.000,00 €  |
|                       | ART. 15 REG.CE 800/2008       | 59.120,00 €  |                               | 15.324,00 €  |
|                       | ART. 13 Reg. CE 800/2008      | 5.000,00€    |                               | 500,00€      |
|                       | ART. 38 REG.CE 800/2008       | 142.800,00€  |                               | 49.570,00€   |
|                       | ART. 26 E 27 REG. CE 800/2008 | 47.000,00€   |                               | 9.400,00 €   |
|                       | ART. 5 COMMA 11 DM 87/08      | 18.500,00 €  |                               | 5.550,00€    |
| TOTALE<br>PER AZIENDA |                               | 672.645,54 € |                               | 200.512,68€  |
| TOTALE                |                               | 672.645,54€  |                               | 200.512,68 € |
|                       | Riepilogo per progetto        | Totale costo | Totale agevolazione           |              |
|                       | ART. 27 REG.CE 800/2008       | 37.500,00 €  | 13.500,00 €                   |              |
|                       | ART. 32 REG. CE 800/2008      | 69.900,17 €  | 19.864,60 €                   |              |
|                       | ART. 39 REG. CE 800/2008      | 22.500,00 €  | 6.750,00 €                    |              |
|                       | ART.26 REG.CE 800/2008        | 1.255,00 €   | 502,00 €                      |              |
|                       | ART. 33 REG. CE 800/2008      | 108.495,37 € | 25.322,08 €                   |              |
|                       | DE MINIMIS                    | 95.575,00 €  | 33.230,00 €                   |              |
|                       | ART. 31 REG. CE 800/2008      | 65.000,00 €  | 21.000,00 €                   |              |
|                       | ART. 15 REG.CE 800/2008       | 59.120,00 €  | 15.324,00 €                   |              |
|                       | ART. 13 Reg. CE 800/2008      | 5.000,00 €   | 500,00 €                      |              |
|                       | ART. 38 REG.CE 800/2008       | 142.800,00 € | 49.570,00 €                   |              |
|                       | ART. 26 E 27 REG. CE 800/2008 | 47.000,00 €  | 9.400,00 €                    |              |
|                       | ART. 5 COMMA 11 DM 87/08      | 18.500,00 €  | 5.550,00 €                    |              |
| TOTALE                |                               | 672.645,54 € |                               | 200.512,68 € |

Figura 100 - Gestione Domande: modulo "Riepilogo Costi per Normativa/Regolamento" per Impresa Singola

In questo Modulo, il Sistema riepiloga i costi inseriti in tutti i Moduli di costo compilati dal Richiedente accorpandoli per Normativa/Regolamento ed aggiunge ad essi il campo **Totale costo** in cui somma i costi.

Ad esempio, il primo importo di € 37.500,00 indicato nell'immagine precedente, deve intendersi come la somma di tutti gli importi che il Richiedente ha inserito nei Moduli di costo che ha compilato e riferiti a "linee di progetto" caratterizzate dalla Normativa "ART. 27 REG. CE 800/2008".

In questo Modulo vengono quindi mostrate tutte e sole le Normative per le quali è stato inserito almeno un importo.

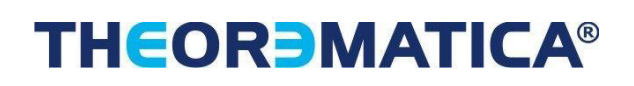

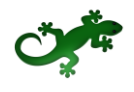

Inoltre il Sistema mostra l'importo calcolato dell'agevolazione nel campo **Totale Agevolazione** richiesta.

La prima metà del Modulo mostri i totali per singola Azienda (unica Azienda, nell'esempio in esame), mentre la seconda metà mostra i totali per tutte le Aziende partecipanti (la stessa unica Azienda, nell'esempio in esame).

### 2.1.1.24.2 COMPILAZIONE MODULO "RIEPILOGO COSTI PER NORMATIVA/REGOLAMENTO" PER AGGREGAZIONE DI IMPRESA

Il Sistema mostra i costi riepilogati, con lo stesso criterio descritto in precedenza, per singola Azienda componente l'Aggregazione e ne visualizza il totale, del costo e dell'agevolazione prevista, nel campo **Totale per Azienda**.

In basso mostra invece i costi riepilogati per l'intera Aggregazione e ne visualizza il totale, del costo e dell'agevolazione prevista, nel campo **Totale.** 

### **2.1.2 SALVATAGGIO IN BOZZA DI UNA DOMANDA**

Durante la compilazione è possibile salvare la Domanda in modalità "bozza" quante volte si desidera. Il corretto salvataggio come "bozza" viene notificato da questo messaggio:

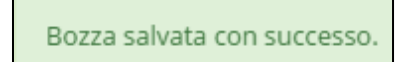

Figura 101 – Gestione Domande: notifica di corretto salvataggio come "bozza"

Come detto nel capitolo dedicato al Modulo **Tipologia Soggetto Richiedente**, dopo la compilazione di tale Modulo è obbligatorio effettuare un salvataggio come bozza della Domanda al fine di consentire al Sistema di personalizzare (per un'Impresa Singola ovvero per un'Aggregazione di Imprese) il Modulo **Anagrafica** ed i Moduli di costo.

Se l'utente esce da una Domanda in fase di compilazione avendo effettuato modifiche ma senza aver effettuato il salvataggio come bozza, il Sistema mostra il messaggio:

| Conferma navigazione                      | × |
|-------------------------------------------|---|
| La domanda non è stata salvata.           |   |
| Vuoi uscire dalla pagina?                 |   |
| Esci dalla pagina Rimani su questa pagina |   |

Figura 102 – Gestione Domande: uscita da Domanda senza salvataggio modifiche

Cliccare **Esci dalla pagina** per chiudere la Domanda senza salvare le modifiche ovvero cliccare **Rimani su questa pagina** per continuare a lavorare alla Domanda.

Dopo aver salvato la Domanda come bozza, cliccare il pulsante **Torna alla lista** oppure cliccare sulla voce di menu a sx. **Gestione Domande** per tornare a visualizzare l'elenco delle Domande compilate ovvero rimanere all'interno della pagina di compilazione della Domanda in corso.

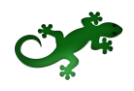

### 2.1.3 CONSULTAZIONE DI UNA DOMANDA SALVATA COME BOZZA

Dopo il primo salvataggio di una Domanda, la pagina **Gestione Domande** mostra la Domanda in lavorazione all'interno dell'elenco delle Domande esistenti.

| ID Domanda     | Bando                                                                        | Iniziata il | Ultima<br>modifica |              | Stato | Azioni domanda |              |             |             |                |
|----------------|------------------------------------------------------------------------------|-------------|--------------------|--------------|-------|----------------|--------------|-------------|-------------|----------------|
| 0037-0004-0046 | Bando 1                                                                      | 07/12/2015  | 07/12/2015         | Formulario 👻 | đ     | Visualizza     | Modifica     | 🗙 Elimina   | ✓ Finalizza | 🖨 Stampa       |
| 0035-0013-0053 | Progetto di riconversione e riqualificazione<br>industriale del SLL di Rieti | 09/11/2015  | 09/11/2015         | Formulario 🕶 |       | ♥Visualizza    | € Rendiconta | ≓Variazione | 🖨 Stampa    | I Monitoraggio |

Figura 103 – Gestione Domande: elenco Domande salvate

Le informazioni visualizzate sono:

- ID Domanda
- Bando
- Iniziata il
- Ultima modifica
- Stato
- Azioni domanda

Il campo **ID Domanda** mostra l'identificativo progressivo che il Sistema assegna in automatico alla Domanda al momento del primo salvataggio come bozza.

Il campo **Bando** mostra la denominazione del Bando per il quale il Richiedente sta presentando la Domanda di partecipazione.

Il campo **Iniziata il** indica la data di creazione della Domanda, cioè la data del primo salvataggio come bozza.

Il campo **Ultima modifica** indica la data dell'ultima modifica effettuata sulla Domanda, cioè la data dell'ultimo salvataggio come bozza.

Il campo **Stato** mostra, tramite due icone, lo stato di avanzamento della compilazione della Domanda.

Il campo **Azioni domanda** mostra i pulsanti disponibili, coerentemente con lo stato della Domanda.

Formulario 🗸

Il pulsante \_\_\_\_\_, descritto successivamente, consente di accedere alle funzionalità di esportazione e stampa di un Formulario.

#### 2.1.3.1 STATO DI UNA DOMANDA

Lo stato di una Domanda è rappresentato da due icone:

- Compilazione domanda: bozza
- Compilazione domanda: finalizzata

| Z |
|---|
|---|

Figura 104 - Gestione Domande: icona "Compilazione domanda: bozza"

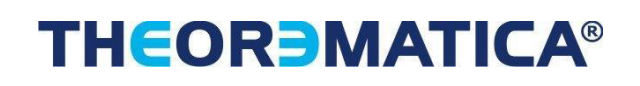

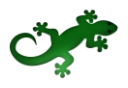

Figura 105 – Gestione Domande: icona "Compilazione domanda: finalizzato"

L'icona indica che la Domanda è nello stato "bozza", quindi è ancora modificabile, mentre l'icona indica che la Domanda è nello stato "finalizzata", quindi non è più modificabile ed è stata inoltrata.

### 2.1.3.2 AZIONI SU UNA DOMANDA

Il campo Azioni mostra i pulsanti disponibili, coerentemente con lo stato della Domanda.

Durante la fase di compilazione e a seguito del primo salvataggio come bozza, sono disponibili quattro pulsanti:

|  | ♥ Visualizza | 🌣 Modifica | 🗙 Elimina | ✓ Finalizza | 🖨 Stampa |
|--|--------------|------------|-----------|-------------|----------|
|--|--------------|------------|-----------|-------------|----------|

Figura 106 – Gestione Domande: azioni disponibili durante la compilazione di una Domanda

- **Visualizza:** consente all'utente di visualizzare un'anteprima di ciascun Modulo della Domanda in compilazione.
- **Modifica:** consente l'accesso alla Domanda per proseguirne la compilazione.
- Elimina: consente l'eliminazione della Domanda.
- **Finalizza:** finalizza la Domanda non consentendo più alcuna modifica.
- **Stampa:** consente la stampa della Domanda.

Successivamente alla finalizzazione di una Domanda, sono disponibili i seguenti pulsanti:

|  | 👁 Visualizza | € Rendiconta | <b>₩</b> Variazione | 🖨 Stampa | III Monitoraggio |
|--|--------------|--------------|---------------------|----------|------------------|
|--|--------------|--------------|---------------------|----------|------------------|

Figura 107 - Gestione Domande: azioni disponibili dopo la finalizzazione della Domanda

- **Visualizza:** consente all'utente di visualizzare un'anteprima di ciascun Modulo della Domanda finalizzata.
- **Rendiconta:** consente di effettuare la rendicontazione delle spese.
- **Variazione:** consente di apportare variazioni alla Domanda.
- **Stampa:** consente la stampa della Domanda.
- Monitoraggio: consente di accedere al monitoraggio della Domanda.

I pulsanti **Rendiconta** e **Variazione** sono disabilitati in questa fase di compilazione della Domanda per abilitarsi durante le successive fasi.

L'immagine seguente mostra un esempio di maschera di monitoraggio di una Domanda in corso di istruttoria.

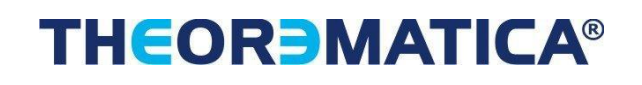

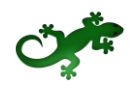

|                       | Monitoraggio Domanda                        |                                          |                          |                             |                                        |                               |                      |  |  |  |
|-----------------------|---------------------------------------------|------------------------------------------|--------------------------|-----------------------------|----------------------------------------|-------------------------------|----------------------|--|--|--|
| GeCower               | Bando di Riferimento:                       |                                          |                          |                             | N° Protocollo Domanda:                 |                               |                      |  |  |  |
|                       | Nominativo Aggregazione: -                  |                                          |                          |                             | Fase Attuale Processo: ISTRUTTORIA     |                               |                      |  |  |  |
|                       | Nominativo Ag                               | gregazione: -                            |                          |                             | Fase Attuale Proces                    | sso: ISTRUTTOR                | RIA                  |  |  |  |
| Denominazione Impresa | Nominativo Age<br>Investimento<br>Richiesto | gregazione: -<br>Contributo<br>Richiesto | Investimento<br>Concesso | Agevolazione<br>Concedibile | Fase Attuale Proces<br>Acconto Erogato | sso: ISTRUTTOF<br>SAL Erogato | RIA<br>Saldo Erogato |  |  |  |
| Denominazione Impresa | Nominativo Ag<br>Investimento<br>Richiesto  | gregazione: -<br>Contributo<br>Richiesto | Investimento<br>Concesso | Agevolazione<br>Concedibile | Fase Attuale Proces<br>Acconto Erogato | SSO: ISTRUTTOF                | RIA<br>Saldo Erogato |  |  |  |

Figura 108 – Gestione Domande: monitoraggio di una Domanda in corso di istruttoria

Sono visibili gli importi richiesti, concessi ed eventualmente erogati (in acconto, in SAL o in saldo) alla data di estrazione delle informazioni.

#### 2.1.3.3 ESPORTAZIONE E STAMPA DEL FORMULARIO

Aprire la combo Formulario per accedere alle funzionalità di esportazione e di stampa del Formulario compilato.

|              | Formulario 🗸 |
|--------------|--------------|
|              | Stampa       |
| Formulario 🗸 | Esporta      |

Figura 109 – Gestione Domande: esportazione e stampa di un Formulario compilato

- **Stampa**: visualizza l'anteprima di stampa e consente la stampa dell'intero Formulario compilato.
- **Esporta**: consente l'esportazione in PDF del Formulario compilato.

#### **2.1.4 S**ALVATAGGIO IN BOZZA E VERIFICA DEI DATI INSERITI

Durante la compilazione della Domanda è possibile, contestualmente al salvataggio come bozza, verificare la correttezza dei dati inseriti fino a quel momento cliccando il pulsante **Salva, verifica e finalizza.** 

Nel caso di compilazione corretta, verrà mostrato un messaggio apposito, mentre nel caso di errori e/o incoerenze nella compilazione, il Sistema notificherà, Modulo per Modulo, in ordine cronologico, i campi da modificare descrivendone l'errore o l'incoerenza.

### **2.1.5 MODIFICA DI UNA DOMANDA SALVATA COME BOZZA**

Cliccare il pulsante **Modifica** per accedere nuovamente alla Domanda salvata (ma non ancora finalizzata) ed apportare le modifiche desiderate secondo le indicazioni di compilazione descritte nei capitoli precedenti.

Al termine delle modifiche, cliccare **Salva bozza** ovvero **Salva e finalizza la domanda** per tornare a visualizzare l'elenco delle Domande salvate.

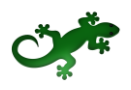

### 2.1.6 ELIMINAZIONE DI UNA DOMANDA SALVATA COME BOZZA

Cliccare il pulsante **Elimina** posto a dx. della Domanda salvata (ma non ancora finalizzata) da eliminare. Viene mostrato il messaggio:

| La pagina all'indirizzo 172.16.9.56 dice: |    |         |  |  |  |
|-------------------------------------------|----|---------|--|--|--|
| Eliminare la domanda?                     |    |         |  |  |  |
|                                           | ОК | Annulla |  |  |  |

Figura 110 – Gestione Domande: conferma di eliminazione di una Domanda non finalizzata

Cliccare il pulsante **OK** per confermare.

Non è possibile eliminare una Domanda finalizzata.

### 2.2 ANTEPRIMA DI UNA DOMANDA

Consente di visualizzare un'anteprima in "sola lettura" di tutti i Moduli che compongono una Domanda, così come sono stati compilati fino a quel momento.

Cliccare il pulsante **Visualizza domanda** in corrispondenza di una Domanda presente nell'elenco delle Domande esistenti per visualizzare la pagina **Anteprima Domanda [& Nome Formulario]**.

Durante la visualizzazione dell'Anteprima sono disponibili all'utente i seguenti pulsanti:

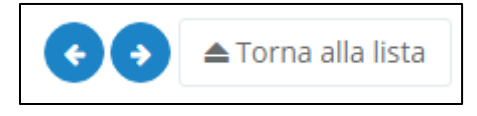

Figura 111 – Gestione Domande: pulsanti disponibili in Anteprima

- Passo precedente : consente lo spostamento al Modulo precedente quello visualizzato. Si presenta disabilitato all'apertura e quando si sta visualizzando il primo Modulo disponibile.
- **Passo successivo** : consente lo spostamento al Modulo successivo quello visualizzato. Si presenta disabilitato quando si sta visualizzando l'ultimo Modulo disponibile.
- **Torna alla lista:** consente il ritorno alla pagina Gestione Domande al termine della consultazione.

### **2.3 FINALIZZAZIONE DI UNA DOMANDA**

La finalizzazione di una Domanda rende il Formulario compilato non più modificabile.

Se la Domanda è in fase di compilazione e si ritiene di aver completato l'inserimento dei dati, cliccare il pulsante **Salva, verifica e finalizza**.

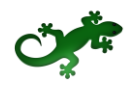

Se invece è stata completata la compilazione, individuare la Domanda da finalizzare nell'elenco delle Domande salvate nella pagina **Gestione Domande** e cliccare il pulsante **Finalizza** posto a dx. della Domanda.

In entrambi i casi, viene mostrato il messaggio:

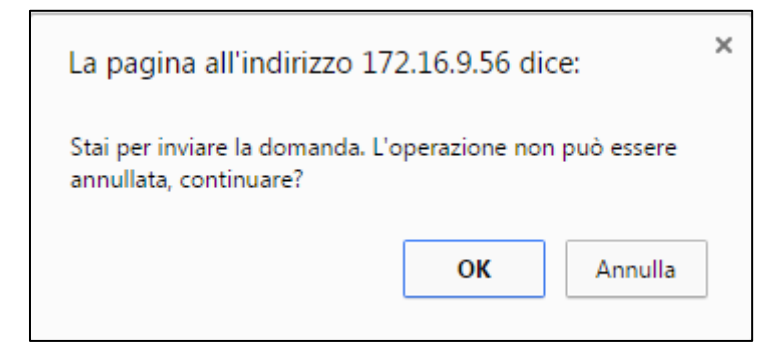

Figura 112 - Gestione Domande: conferma di finalizzazione di una Domanda

Cliccare il pulsante **OK** per confermare.

In questa momento il Sistema effettua la validazione della completezza e della correttezza della compilazione.

Nel caso di compilazione corretta, verrà mostrato il messaggio:

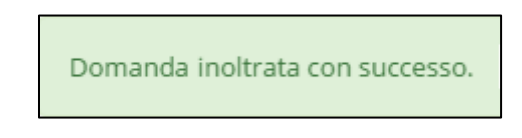

Figura 113 – Gestione Domande: conferma di corretto inoltro della Domanda

Nel caso di errori e/o incoerenze nella compilazione, il Sistema notificherà, Modulo per Modulo, in ordine cronologico, i campi da modificare descrivendone l'errore o l'incoerenza.

L'utente dovrà procedere alla correzione dei dati segnalati come errati e/o mancanti e procedere nuovamente alla finalizzazione.

A seguito della finalizzazione, sarà disponibile il solo pulsante **Visualizza domanda** per la Domanda finalizzata e l'icona che ne rappresenta lo stato si modifica come descritto in precedenza.

# **THEORMATICA**®

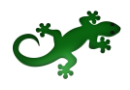

### **3** MONITORAGGIO POSIZIONE UNICA

Cliccare la voce di menu **Monitoraggio posizione unica** per accedere alla consultazione della posizione relativa ad ogni Domanda presentata dal Richiedente.

L'immagine seguente mostra un esempio di report di Monitoraggio.

| <b>RICHIEDENTE</b><br>Richiedente | GeCoWEB                                             |                |               |            |                           |                         |                          |                             |                    |             | 🕩 Log out        |
|-----------------------------------|-----------------------------------------------------|----------------|---------------|------------|---------------------------|-------------------------|--------------------------|-----------------------------|--------------------|-------------|------------------|
|                                   | Monitoraggio posizione unica                        |                |               |            |                           |                         |                          |                             |                    |             |                  |
| Gestione Domande                  |                                                     |                |               |            |                           |                         |                          |                             |                    |             |                  |
| Monitoraggio posizione<br>unica   | Monitoraggio Posizione Unica<br>Azienda Richiedente |                |               |            |                           |                         |                          |                             |                    |             |                  |
|                                   | Bando di Riferimento                                | Nominativo     | Protocollo    | Processo   | Investimento<br>Richiesto | Contributo<br>Richiesto | Investimento<br>Concesso | Agevolazione<br>Concedibile | Acconto<br>Frogato | SAL Erogato | Saldo<br>Frogato |
|                                   | Insieme X Vincere                                   | Aggregazione 1 | N° Protocollo | FROGAZIONE | 634 994 67                | 372 747 00              | 608 094 67               | 358 512 52                  | 179 256 26         | 0.00        | 0.00             |
|                                   | Insieme X Vincere                                   | -              | N° Protocollo | EROGAZIONE | 897.040,86                | 519.570,00              | 723.935,36               | 413.842,13                  | 206.921.00         | 0,00        | 0,00             |
|                                   | Insieme X Vincere                                   | Aggregazione 2 | N° Protocollo | EROGAZIONE | 249,982,52                | 138.895.00              | 200,560,93               | 159,950,86                  | 79.975.43          | 0.00        | 0.00             |
|                                   |                                                     |                |               |            |                           |                         |                          |                             |                    |             |                  |

Figura 114 – Report di Monitoraggio posizione unica

In quest'esempio, il Richiedente ha effettuato tre richieste di finanziamento ed in due circostanze si è presentato all'interno di un'Aggregazione.

Il report mostrato nell'immagine precedente mostra le seguenti informazioni:

- **Bando di riferimento**: è la denominazione del Bando per il quale il Richiedente ha presentato la Domanda.
- **Nominativo Aggregazione**: è il nominativo dell'Aggregazione con cui l'Impresa si è presentata. Il campo resta vuoto nel caso di partecipazione come Impresa Singola.
- Protocollo Domanda: è il numero di Protocollo assegnato alla Domanda.
- **Processo**: indica la fase attuale del processo di istruttoria della Domanda.

A seguire, si visualizzano gli importi richiesti ed eventualmente concessi, nei campi:

- Investimento richiesto
- Contributo richiesto
- Investimento concesso
- Agevolazione concedibile
- Acconto erogato
- SAL erogato
- Saldo erogato

I contenuti dei campi si aggiornano all'avanzare dell'istruttoria.